# Part 700 Pipe Data Sheet

# **Section 701 Introduction**

The pipe data sheets list all the pipes and water-related structures that are included on the project. This part provides guidance for creating the pipe data sheet from the reference and seed files in the workspace and completing the pipe data sheet with project-specific information.

# **Section 702 Creating Pipe Data Sheet**

The project's drainage or roadway designer is responsible for defining the information included in the pipe data sheet(s). The designer should coordinate with the CAD Technician to complete the table in the plans. Develop the pipe data sheets after sufficient design information is available for the designer to determine the pipe sizes, structures, and pipe material. The pipe data sheets are normally developed at the later milestones of a project, but typically not later than the Advance Plans milestone.

## **702.1 MicroStation Sheet Model**

Create a new DGN file and sheet model in MicroStation. Use the following steps:

 Begin by follow the steps in the <u>"Create New DGNs" document</u> on the ODOT EAST PDF List website to create a new DGN file in the **1\_Design > 2\_Plan\_Sheets** folder in ProjectWise. Use "CAD\_Resources/Seed/Microstation/MicroStation\_Seed2D.dgn" as the seed file. Select the Document Description of "<Sheet-No> - Pipe Data Sheets".

| dvanced Document Creation Wizard                                                                                                    | ×     |
|----------------------------------------------------------------------------------------------------|-------|
| Define Document Attributes<br>You should define environment specific document attributes.<br>Modified attributes may apply to remaining documents. |       |
| Document Naming Tool                                                                                                    |       |
| Project ID \$PROJECT#PF ~                                                                                                    |       |
| Classification Discipline SubDiscipline                                                                                                    |       |
| Roadway     ~     Roadway     ~                                                                                                    |       |
| Document Description                                                                                                    | Date  |
| V Undo                                                                                                    | Seq # |
| <sheet-no> - Alignment Sheets</sheet-no>                                                                                                    |       |
| <sheet-no> - Detail Sheets <sheet-no> - Drainage and Utilities Sheets</sheet-no></sheet-no>                                                        |       |
| <sheet-no> - Plan Sheets</sheet-no>                                                                                                    |       |
| <sheet-no> - Profile Sheets</sheet-no>                                                                                                    |       |

### **Pipe Data Sheet**

- 2. Once the DGN document has been created, right-click the file name in ProjectWise, select **Rename...**, and rename with the sheet numbers in the description (Example "BD01 Pipe Data Sheets").
- 3. Open the new Pipe Data Sheet DGN file with MicroStation.
- 4. Open the Models Dialogue and create a new Sheet Model using the button on the far left side of the menu.

| 📕 Drawing 🔹 🔀 🕇 🧲                                                                                                    | 🗖 🖶 🔸 – 🔶 🚮   | 🚔 🖡 🚔 ÷                      |                          |
|----------------------------------------------------------------------------------------------------|---------------|------------------------------|--------------------------|
| File Home View Annotate                                                                                                    | Attach Analyz | e Curves Cons                | traints Utilities        |
| <ul> <li>Existing Road &amp; Street </li> <li>P_ODOT_PL</li> <li>50 </li> <li>2 </li> <li>2 </li> <li>2 </li> <li>Attributes</li> </ul> | AN_TBBDSDwg   | Explorer Attach<br>Tools * S | PopSet Ele<br>PopSet Sel |
| Models                                                                                                    |               | —                            | ×                        |
| 📑 🗗 💽 🚰 🗔 🏲 🗙                                                                                                    |               |                              |                          |
| Type 2D/3D Name                                                                                                    | Description   | 🔆 Design File                | Sh                       |
| 2 Default                                                                                                    | Master Model  | C:\ODO\Test-File.            | dgn                      |
|                                                                                                    |               |                              |                          |
|                                                                                                    |               |                              |                          |
|                                                                                                    |               |                              |                          |
|                                                                                                    |               |                              |                          |
|                                                                                                    |               |                              |                          |
| ٢                                                                                                    |               |                              | >                        |

5. Select Type: Sheet From Seed

| 📕 Create Model                                                    |                                                          |    | × |
|-------------------------------------------------------------------|----------------------------------------------------------|----|---|
| Type:<br>Seed Model:<br><u>N</u> ame:                             | Design<br>Drawing<br>Sheet                               | 2D | • |
| <u>D</u> escription:<br><u>R</u> ef Logical:<br>Line Style Scale: | Design From Seed<br>Drawing From Seed<br>Sheet From Seed |    |   |
| Annotation Scale —                                                |                                                          |    |   |

### **Pipe Data Sheet**

6. Click the three dots next to **Seed Model:** 

| 📕 Create Model                            |                    |          |    |   | × |
|-------------------------------------------|--------------------|----------|----|---|---|
| Type:                                     | Sheet From Seed    | •        | 2D | • |   |
| Name:                                     | BD01               |          |    |   |   |
| Description:                              |                    |          |    |   |   |
| <u>R</u> ef Logical:<br>Line Style Scale: | Annotation Scale   | <b>•</b> |    |   |   |
| Line Style Seale.                         | Auto-Update Fields |          |    |   |   |
| Annotation Scale —                        |                    |          |    |   |   |

7. If the following window opens, click *Cancel* 

| 70_Review                                                                   |                                        |   |
|-----------------------------------------------------------------------------|----------------------------------------|---|
| zument                                                                      |                                        |   |
| lame                                                                        | Description                            | ^ |
| nter text here                                                              | T Enter text here                      | 7 |
| ✓ ≥ 2022 HDM Figure 900-10_L_revised.pdf                                    | 2022 HDM Figure 900-10_L_revised.pdf   |   |
| 2022 HDM Figure 900-10_P_revised.pdf                                        | 2022 HDM Figure 900-10_P_revised.pdf   |   |
| 2022 HDM Figure 900-10_revised.dgn                                          | 2022 HDM Figure 900-10_revised.dgn     |   |
| 2022 HDM_Figure 800-26.dgn                                                  | 2022 HDM_Figure 800-26.dgn             |   |
| 2022 HDM_Figure 800-26.pdf                                                  | 2022 HDM_Figure 800-26.pdf             |   |
| 2022 HDM_Figure 800-27.dgn                                                  | 2022 HDM_Figure 800-27.dgn             |   |
| 2022 HDM_Figure 800-27_L.pdf                                                | 2022 HDM_Figure 800-27_L.pdf           |   |
| 2022 HDM_Figure 800-50.dgn                                                  | 2022 HDM_Figure 800-50.dgn             |   |
| 2022 HDM_Figure 800-50_20220607_LN.pdf >>>>>>>>>>>>>>>>>>>>>>>>>>>>>>>>>>>> | 2022 HDM_Figure 800-50_20220607_LN.pdf |   |
| 2022 HDM_Figure 800-50_20220615_LN.pdf                                      | 2022 HDM_Figure 800-50_20220615_LN.pdf |   |
| 2022 HDM_Figure 800-50_L.pdf //                                             | 2022 HDM_Figure 800-50_L.pdf           |   |
| 20020 HDM Figure 000-055 dan                                                | 2022 HDM Figure 000-055 day            | ~ |
|                                                                             |                                        |   |
| dress:                                                                      |                                        |   |
| scription:                                                                  |                                        |   |
| e Name:                                                                     |                                        |   |
| plication: All Applications                                                 |                                        |   |
|                                                                             |                                        |   |
|                                                                             |                                        |   |

8. In the next window, select *Seed2D* - *Sheet.dgn* and click *Open* to bring up the **Select Model** window.

| Kelect File Containing Seed                                | l Model                       |                     |                          |                 |            | ×    |
|------------------------------------------------------------|-------------------------------|---------------------|--------------------------|-----------------|------------|------|
| $\leftarrow \rightarrow \checkmark \uparrow$ <b>C</b> \ODC | T\v2023\Organization-Civil\OE | OOT_Standards\Seed\ | <mark>、Sheets</mark> ~ ひ |                 |            | م    |
| Organize 🔻 New folder                                      |                               |                     |                          |                 | = 🕶 🔟      | ?    |
| 🗲 Quick access                                             | Name                          |                     | Date modified            | Туре            |            | Size |
|                                                            | 📕 Seed2D - Drawing.dgn        |                     | 11/12/2024 3:50          | PM Bentley      | MicroStati |      |
| 🗅 OneDrive - Oregon Deț                                    | 📕 Seed2D - Sheet.dgn          |                     | 11/12/2024 3:43          | PM Bentley      | MicroStati | 2    |
| 🗢 This PC                                                  |                               |                     |                          |                 |            |      |
| 🥩 Network                                                  |                               |                     |                          |                 |            |      |
|                                                            | <                             |                     |                          |                 |            |      |
|                                                            | File 🔻                        | Directo             | iry 🔻                    |                 |            |      |
| File name                                                  | : Seed2D - Sheet.dgn          |                     | ~                        | All Files (*.*) |            | ~    |
|                                                            |                               |                     |                          | Open            | Cance      |      |

9. Choose *11x17* in the **Select Models** window and click *OK*.

| ₩ Selec | t Models   |                            | ×                                               |
|---------|------------|----------------------------|-------------------------------------------------|
| File: S | eed2D - Sl | heet.dgn                   |                                                 |
| Туре    | 2D/3D      | Name                       | Description                                     |
|         |            | 2D Sheet                   | ANSI B 11x17                                    |
|         |            | 2D Roll                    | 36"x200"                                        |
|         |            | RW_Roll_36                 | 36"x200"                                        |
|         |            | RW_Roll_24                 | 24"x200"                                        |
| Là      |            | 11x17                      | Boundary, Border, Title Block, & Guidelines     |
|         |            | 18x24                      | Arch C 18x24 Sheet                              |
|         |            | 11x17 EBids XS Cover Sheet | Standard Point Names Drawing, Vertical XS Title |
| <       |            |                            | >                                               |
|         |            |                            | <u>O</u> K Cancel                               |

#### **Pipe Data Sheet**

10. Enter the sheet number in the **Name:** field and click **OK**.

| 📕 Create Model       |                    |   |    |   | × |
|----------------------|--------------------|---|----|---|---|
| <u>T</u> ype:        | Sheet From Seed    | • | 2D | Ŧ | ] |
| Seed Model:<br>Name: | BD01               |   |    |   | ] |
| Description:         |                    |   |    |   |   |
| <u>R</u> ef Logical: |                    |   |    |   |   |
| Line Style Scale:    | Annotation Scale   | - |    |   |   |
|                      | Auto-Update Fields |   |    |   |   |

### **702.2 Inserting Pipe Data Sheet**

Once the Pipe Data Sheet DGN file and sheet models have been created, use one of the following two methods to populate the pipe data sheet with project-specific information:

#### 1. Linked Excel Spreadsheet Method

With this method, project-specific information is entered into an excel spreadsheet, then imported into the MicroStation sheet model. See Section 702.3.

2. Pipe Data Sheet DGN Reference Method

This method uses a pipe data sheet reference file from the workspace. The DGN file is referenced into the sheet model, then project-specific information is entered directly into the MicroStation file. See Section 702.4.

### **702.3 Linked Excel Spreadsheet Method**

This section provides step by step information for creating a pipe data sheet using the linked Excel spreadsheet methods.

For additional information, see the instructional video provided by ODOT EAST at: Engineering Tips 20230104: December Updates and Pipe Data Table Spreadsheet

### **702.3.1 Creating Pipe Data Sheet Excel File**

Begin by creating a new pipe data excel spreadsheet in the **1\_Design** > **3\_Base\_Files** folder in ProjectWise.

1. Navigate to the **1\_Desgin > 3\_Base\_Files** folder for your project in ProjectWise.

2. In the ProjectWise menu at the top of the screen, select **Document > New > Document...** Alternatively, selecting **Advanced Wizard...** will bypass Step 3.

| 🔀 ProjectWise Exploi | rer CONNECT Edition       |        |                     |    |
|----------------------|---------------------------|--------|---------------------|----|
| Datasource Folder    | Document View Tools Windo | w Help |                     |    |
| 1 🔁 🗟 🖉 📑 🖬          | New                       | >      | Document            |    |
| i 💠 • 🔿 • [ 🙋 🛓      | Open                      |        | Dependency Map      | (1 |
| 📄 📴 📴 STII           | Open as Read-Only         |        | Multiple Documents  | h  |
|                      | Open With                 |        | Version             |    |
|                      | Markup                    |        | Advanced Wizard     |    |
|                      | PDF Markup                |        | No Wizard           |    |
|                      | 10                        | 117    | ZIU UIIVI e bas UZA |    |

3. If prompted by the **Select a Wizard** dialog, select *Advanced Wizard* and *OK*.

| ~         | . <u>5</u> | OK    |
|-----------|------------|-------|
| <b>1</b>  | W.         | Cance |
| No Wizard | Advanced   |       |

- 4. On the Welcome to the Advanced Document Creation Wizard window, select Next >
- 5. Verify that the 3\_Base\_Files folder is selected in the correct project and select Next >

| Advanced Document Creation Wizard                                                                                                    | ×            |
|----------------------------------------------------------------------------------------------------|--------------|
| Select Target Folder<br>You should select the folder, where document(s) will be created.                                                                                                    | $\mathbf{k}$ |
| Select the folder:                                                                                                    |              |
| <ul> <li>K14585</li> <li>K14892</li> <li>K16223</li> <li>K16986</li> <li>K17270</li> <li>LDesign</li> <li>Milestone_Submissions</li> <li>2 Plan_Sheets</li> <li>3 Base_Files</li> <li>4 Photos</li> </ul> |              |

6. In the **Select a Template** window, select *Use ProjectWise document as template* and click *Select...* 

| Advanced Document Creation Wizard                                                                                                    | ×      |
|----------------------------------------------------------------------------------------------------|--------|
| Select a Template<br>Select an existing ProjectWise document or an external file to use as a template for the<br>document(s) you are creating. | ·      |
| Use ProjectWise document as a template     not selected                                                                                        | Select |
| ◯ Use external file as a template                                                                                                    | Browse |

7. Using the folder dropdown, navigate to *CAD\_Resources/Seed/Pipe\_2022.xlsx*, then click *Open*.

| Select Template Document                         |                                              |          |
|--------------------------------------------------|----------------------------------------------|----------|
| Select                                           |                                              |          |
| Folder                                           |                                              |          |
| CAD Recourses                                    |                                              | . 4      |
| CAD_RESOURCES                                    |                                              | <u> </u> |
|                                                  |                                              |          |
| Document                                         |                                              |          |
| Name                                             | State                                        | Descr    |
| Enter text here                                  | T Enter text here                            | Enter    |
| Seed Seed                                        | Draft                                        | Temp     |
| Survey                                           | Draft                                        | Text II  |
| V8I POVadds Seed Files                           | Draft                                        | Start    |
| startupero.cig                                   | Dian                                         | Starte   |
| Select Templete Desurement                       |                                              |          |
| Select Template Document                         |                                              |          |
| Select                                           |                                              |          |
|                                                  |                                              |          |
| Folder                                           |                                              |          |
| 🗁 Seed                                           |                                              | ~ 💠      |
|                                                  |                                              |          |
|                                                  |                                              |          |
| Document                                         |                                              |          |
| Name                                             | State                                        | De ^     |
| Enter text here                                  | Y Enter text here                            | Y En     |
| 2024-01_Standard_Drawing_List.xlsx               | Draft                                        | Te       |
| 2024-07_Standard_Drawing_List.xlsx               | Draft                                        | Те       |
| CellSeed.cel                                     | Draft                                        | Ce       |
| KeyNu.pset                                       | Draft                                        | Te       |
| ODOT_ORD_seed.itl                                | Draft                                        | 10       |
| Pipe_2022.xlsx                                   | Draft                                        | Те       |
| Roadway_General_Construction_Notes.xlsx          | Draft                                        | Te       |
| Seed_Files_For_DGNs_Are_In_Software_Sub-Folde    | rs.txt Draft                                 | Re       |
| W seed_titleblock.dgn                            | Draft                                        | 2C 🗸     |
| <                                                |                                              | >        |
|                                                  |                                              |          |
| Address: pw:\\pw.odot.state.or.us:PW_ODOT        | _PROD\Documents\CAD_Resources\Seed\Pipe_2022 | .xlsx    |
| Description: Template for Linked Spreadsheet for | Pipe Data Table                              |          |
| File Name: Pipe 2022.xlsx                        |                                              |          |
|                                                  |                                              |          |
| Application: All Applications                    |                                              |          |

Note: The filename may contain a date other than "2022", as the file is periodically updated. Select the file with the most recent year listed.

### **Pipe Data Sheet**

- 8. Back at the **Select a Template** window, click *Next* >
- 9. Click *Next* > at the **At the Advance Document Creation Wizard** window

| Advanced Document Creation Wizard                                                                                                    |   | ×      |
|----------------------------------------------------------------------------------------------------|---|--------|
| <b>Document Properties</b><br>Define required document properties - the name and the file name.<br>Optionally, you can also define document description and version string. |   |        |
| New document name                                                                                                    |   |        |
| Pipe_2022.xlsx                                                                                                    |   |        |
| Description for the new document                                                                                                    |   |        |
| Template for Linked Spreadsheet for Pipe Data Table                                                                                                    |   |        |
| New document file name                                                                                                    |   |        |
| Pipe_2022.xlsx                                                                                                    |   |        |
| Version                                                                                                    |   |        |
|                                                                                                    |   |        |
| Application:                                                                                                    |   |        |
| Microsoft Excel                                                                                                    | ~ |        |
|                                                                                                    |   |        |
|                                                                                                    |   |        |
|                                                                                                    |   |        |
|                                                                                                    |   |        |
|                                                                                                    |   |        |
|                                                                                                    |   |        |
|                                                                                                    |   |        |
|                                                                                                    |   |        |
|                                                                                                    |   |        |
|                                                                                                    |   |        |
|                                                                                                    |   |        |
|                                                                                                    |   |        |
| < Back Next >                                                                                                    |   | Cancel |

10. Ensure **Classification**, **Discipline**, and **Sub Discipline** are all set to "*Roadway*", select a Document Description of "*Roadway Notes*/*Table <Title> Linked to DGN*", then continue to select *Next* > until the excel document is created.

| Advanced Document Creation Wizard                                                                                                    | ×                                                                                                    |
|----------------------------------------------------------------------------------------------------|----------------------------------------------------------------------------------------------------|
| Define Document Attributes<br>You should define environment specific document attributes.<br>Modified attributes may apply to remaining documents.                                                                                                    |                                                                                                    |
| Document Naming Too                                                                                                    | I Contraction of the second second second second second second second second second second second second second |
| Project ID \$PROJECT#PR ~                                                                                                    |                                                                                                    |
| Classification Discipline S                                                                                                    | SubDiscipline                                                                                                   |
| Roadway V Roadway V Ro                                                                                                    | padway 🗸                                                                                                    |
| Document Description(*)                                                                                                    | Date                                                                                                    |
| <pre>Sheet-No&gt; - Alianment Sheets</pre>                                                                                                    |                                                                                                    |
| <sheet-no> - Alignment Sheets <sheet-no> - Detail Sheets <sheet-no> - Drainage and Utilities Sheets <sheet-no> - Plan Sheets <sheet-no> - Profile Sheets <sheet-no> - Pipe Data Sheets <sheet-no> - Pipe Data Sheets <sheet-no> - Plan and Profile Sheets <sheet-no> - Plan and Profile Sheets <sheet-no> - Separate Note Sheets <sheet-no> - Title Sheets <sheet-no> - Typical Sections Roadway Print Set Roadway Notes/Table <title> Linked to DGN Alignment Base File CAD Base File Roadway CAD Name File for Title Block Information Contour Base File Cross Section Base Design Base File Cross Sections pdf Design Cross Sections pdf Design Working Profile Base File <name> Digital Terrain Model - Finish Grade (dtm) <name> Digital Terrain Model - Subgrade (dtm) <name> Digital Terrain Model - Subgrade (dtm) <p< td=""><td>the<br/>igit (0-9).<br/>e, cancel<br/>ent</td></p<></name></name></name></name></name></name></name></name></name></name></name></name></name></name></name></name></name></name></name></name></name></name></name></title></sheet-no></sheet-no></sheet-no></sheet-no></sheet-no></sheet-no></sheet-no></sheet-no></sheet-no></sheet-no></sheet-no></sheet-no> | the<br>igit (0-9).<br>e, cancel<br>ent                                                                          |
| <name> InRoads Roadway Modeler (ird) (Working)</name>                                                                                                    | < Back Next > Cancel                                                                                            |
|                                                                                                    |                                                                                                    |

#### **Pipe Data Sheet**

11. Once the excel document has been created, right click the file name in ProjectWise and select *Rename*. In the **Rename Document** widow, under the **Description:** field, rename the document to "*Roadway Notes/Table Pipe Data Linked to DGN*" and click OK.

| Document     |                                             |
|--------------|---------------------------------------------|
| Name:        | R_#####_LnkDoc_cad_01                       |
| Description: | Roadway Notes/Table Pipe Data Linked to DGN |
| File Name:   | R_#####_LnkDoc_cad_01.xlsx                  |

12. Open the newly created Pipe Data spreadsheet and populate the appropriate pipe information fields. Instructions for populating the sheet are contained on the first tab of the file. Save the file.

See Section Section 703 for additional information about individual fields in the pipe data sheet.

### **702.3.2 Inserting Excel File into MicroStation**

1. After populating the pipe data sheet excel file with project-specific information, select all the cells for inclusion on the plan sheet (including the heading cells). An easy way to select all the cells in the spreadsheet is to click the triangle in the upper left corner by cell A1.

| FileHomeInsertDrawPage LayoutFormulasData $\square$ $A$ $A$ $\blacksquare$ $\blacksquare$ | X AI                                 |                  | ive 🔵         | off 🗄     |              |        |        | Pipe | _2022 |       | 🛡 Leve |
|----------------------------------------------------------------------------------------------------|--------------------------------------|------------------|---------------|-----------|--------------|--------|--------|------|-------|-------|--------|
| Arial $10 \rightarrow A^{A} A^{V}$ = = =         Paste $3$ $B$ $I \cup V$ $A^{A} A^{V}$ = = =       =         Clipboard $I_{S}$ $Font$ $I_{S}$ $A^{A} A^{V}$ = = =       =         V $S^{V}$ $I_{S}$ $I_{S}$ $I_{S}$ $I_{S}$ $I_{S}$ $I_{S}$ V $I_{S}$ $I_{S}$ $I_{S}$ $I_{S}$ $I_{S}$ $I_{S}$ I $I_{S}$ $I_{S}$ $I_{S}$ $I_{S}$ $I_{S}$ $I_{S}$ I $I_{S}$ $I_{S}$ $I_{S}$ $I_{S}$ $I_{S}$ $I_{S}$ I $I_{S}$ $I_{S}$ $I_{S}$ $I_{S}$ $I_{S}$ $I_{S}$ I $I_{S}$ $I_{S}$ $I_{S}$ $I_{S}$ $I_{S}$ $I_{S}$ I $I_{S}$ $I_{S}$ $I_{S}$ $I_{S}$ $I_{S}$ $I_{S}$ $I_{S}$ $I_{S}$ $I_{S}$ $I_{S}$ $I_{S}$ $I_{S}$ $I_{S}$ $I_{S}$ $I_{S}$ $I_{S}$ $I_{S}$ $I_{S}$ $I_{S}$ $I_{S}$ $I_{S}$ $I_{S$                                                                                                    | File                                 | н                | ome           | Insert    | Draw         | Page   | Layo   | ut   | Form  | nulas | Data   |
| Clipboard $\Gamma_3$ Font $\Gamma_3$ $A$ $\checkmark$ :       :       :       :       :       :       :       :       :       :       :       :       :       :       :       :       :       :       :       :       :       :       :       :       :       :       :       :       :       :       :       :       :       :       :       :       :       :       :       :       :       :       :       :       :       :       :       :       :       :       :       :       :       :       :       :       :       :       :       :       :       :       :       :       :       :       :       :       :       :       :       :       :       :       :       :       :       :       :       :       :       :       :       :       :       :       :       :       :       :       :       :       :       :       :       :       :       :       :       :       :       :       :       :       :       :       : <td::< td="">       :       <td::< td=""> <td:< th=""><th>Paste<br/>V</th><th>,<br/>[]<br/>{\\$`</th><td>)<br/>) ~<br/>}</td><td>Arial B I</td><td><u>U</u> ~</td><td>10 ₩ &lt;  </td><td>~<br/>~</td><td>A^</td><td>A ~</td><td>Ξ</td><td></td></td:<></td::<></td::<>                                                                                                    | Paste<br>V                           | ,<br>[]<br>{\\$` | )<br>) ~<br>} | Arial B I | <u>U</u> ~   | 10 ₩ < | ~<br>~ | A^   | A ~   | Ξ     |        |
| $ \begin{array}{c c} & & \\ & \\ \hline \end{array} \end{array} : \begin{array}{c} & \\ & \\ \hline \end{array} \\ \begin{array}{c} \\ \\ \\ \\ \\ \\ \end{array} \\ \begin{array}{c} \\ \\ \\ \\ \\ \\ \\ \end{array} \end{array} : \begin{array}{c} \\ \\ \\ \\ \\ \\ \\ \\ \\ \\ \\ \end{array} \\ \begin{array}{c} \\ \\ \\ \\ \\ \\ \\ \\ \\ \end{array} \\ \begin{array}{c} \\ \\ \\ \\ \\ \\ \\ \\ \\ \\ \\ \\ \end{array} \\ \begin{array}{c} \\ \\ \\ \\ \\ \\ \\ \\ \\ \\ \\ \\ \\ \\ \\ \\ \\ \\ \end{array} \\ \begin{array}{c} \\ \\ \\ \\ \\ \\ \\ \\ \\ \\ \\ \\ \\ \\ \\ \\ \\ \\ \\$                                                                                                    | Clipbo                               | bard             | Ŀ             |           | F            | ont    |        |      | Iآ    |       | A      |
| ABCDEFGHI<br>PIPE                                                                                                    |                                      |                  | ~             |           | / <i>f</i> x | SHEET  | NUME   | BER  |       |       |        |
| 1 PIPE                                                                                                    | A                                    | В                | С             | D         | E            | F      | G      |      | н     | Т     |        |
|                                                                                                    | 1                                    |                  |               |           |              |        |        |      |       | F     | PIPE   |
| 2<br>3<br>4<br>5<br>6<br>7<br>8<br>9<br>9<br>9<br>1<br>1<br>1<br>1<br>1<br>1<br>1<br>1<br>1<br>1<br>1<br>1<br>1                                                                                                    | 2<br>3<br>4<br>5<br>6<br>7<br>8<br>9 | I PLANS          | OF COVER      | с         | IRCUL        | AR OF  | RELL   | _IPT |       | L     | HEL    |

- 2. Copy the selected cells (Ctrl+C).
- 3. Open the MicroStation sheet model created in Section 702.1.

#### **Pipe Data Sheet**

4. In the Drawing workflow, under the Home tab, select Paste Special.

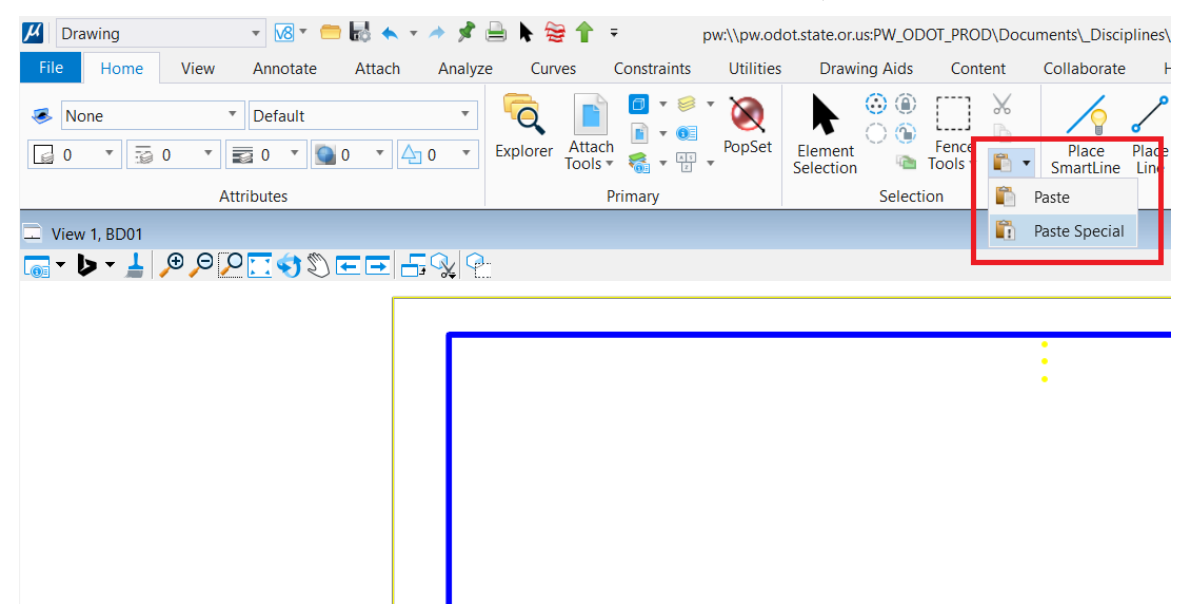

5. In the **Paste Special** window, select *Linked Microsoft Excel Worksheet* and click *Paste*.

| H Paste Special                          | × |  |  |  |  |  |  |  |  |  |  |  |
|------------------------------------------|---|--|--|--|--|--|--|--|--|--|--|--|
| Data Type                                |   |  |  |  |  |  |  |  |  |  |  |  |
| Picture of Microsoft Excel Worksheet     |   |  |  |  |  |  |  |  |  |  |  |  |
| Embedded Microsoft Excel Worksheet       |   |  |  |  |  |  |  |  |  |  |  |  |
| Linked Microsoft Excel Worksheet         |   |  |  |  |  |  |  |  |  |  |  |  |
| Text To Design File                      |   |  |  |  |  |  |  |  |  |  |  |  |
| Rich Text to Design File                 |   |  |  |  |  |  |  |  |  |  |  |  |
| Linked Text To Design File               |   |  |  |  |  |  |  |  |  |  |  |  |
| Device Independent Bitmap to Design File |   |  |  |  |  |  |  |  |  |  |  |  |
|                                          |   |  |  |  |  |  |  |  |  |  |  |  |
| Paste Cancel                             |   |  |  |  |  |  |  |  |  |  |  |  |

6. In the **Paste OLE Object** window, set the **Paste as:** field to *Link* and the **Method:** field to *By Corners* 

| 🔏 Paste O | LE Object     |          |     | × |
|-----------|---------------|----------|-----|---|
| Object: M | icrosoft Exce | l Worksh | eet |   |
| Paste as: | Link          | •        |     |   |
| Method:   | By Corners    | •        |     |   |
|           |               |          | •   |   |

7. Tentatively snap the upper left corner of the sheet border by hovering the cursor over the corner and pressing the *left and right mouse buttons at the same time*. The crosshair should snap to the corner of the border. Once snapped, accept the position with a *single left click*.

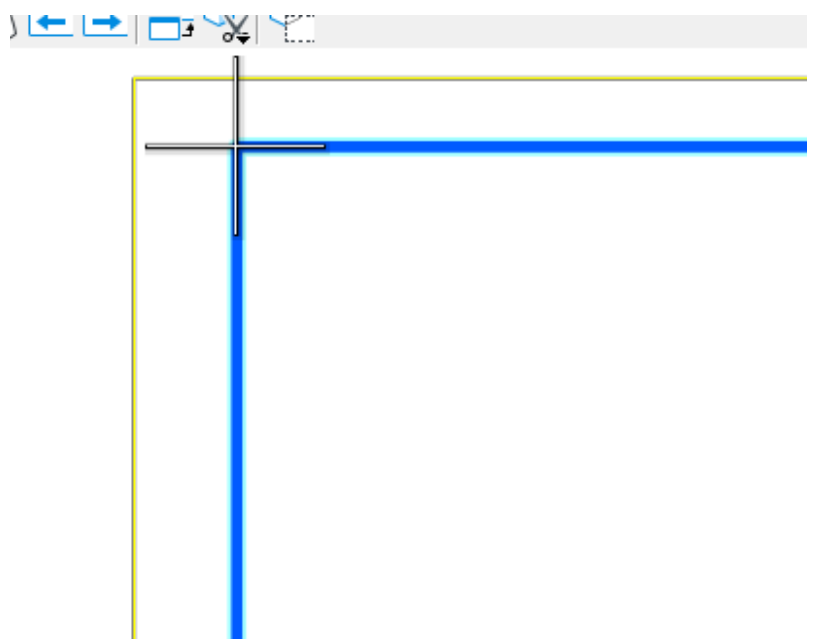

8. Next, tentatively snap and select to the upper right corner of the sheet border using the same method. The copied excel will appear in the sheet model.

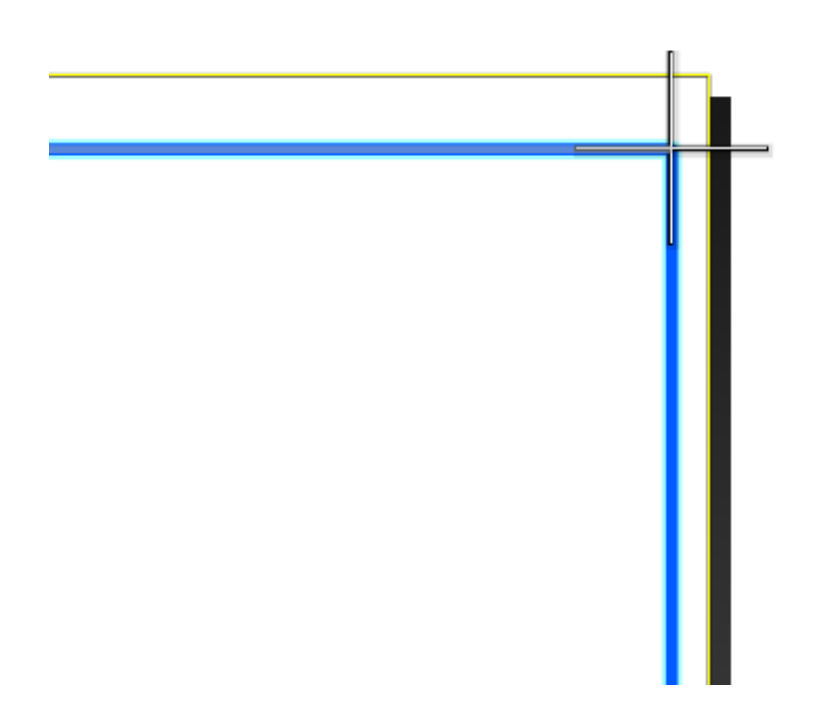

 Next place the standard pipe data sheet notes at the bottom of the plan sheet. Us the Place Active Cell command and use the Active Cell: of P*ipeData\_Legend* in the ODOT.cel cell library.

| Contractive Cel       |                    |          | $\times$ |
|-----------------------|--------------------|----------|----------|
| Active <u>C</u> ell:  | pipedata_legend    |          |          |
| Active <u>A</u> ngle: | 00°00'00"          | <b>•</b> |          |
| <u>X</u> Scale:       | 1.000000           |          |          |
| <u>Y</u> Scale:       | 1.000000           | ļ        | A        |
|                       | Place as Shared Ce | II       |          |
|                       |                    |          | •        |

10. Place the PipeData\_Legend cell at the bottom left of the sheet model. See 703.7 for instructions on how to select the relevant standard drawings for the project.

| 2. A new pipe culvert                                                                                           | interfor each type of mate                                                                                                    |
|----------------------------------------------------------------------------------------------------|----------------------------------------------------------------------------------------------------|
| iike material throug                                                                                            | phout. 3 Cross-sectional shape of axis prior to loading                                                                                                    |
| <ol> <li>Extension of existi<br/>unlike metal or cor<br/>details, see Std. Dy</li> </ol>                        | ng metal culverts may be of A = Pipe - Arch<br>rugations. For connecting E = Elliptical (5% nor<br>rus. No. RD326.                                                                                                    |
| 4. Dimensions shown                                                                                             | are nominal.<br>PM – Polymeric, 10 M<br>PO = Polyethylene insi                                                                                                    |
| <ol> <li>All pipes shall cont<br/>specification applie<br/>the diameter of the<br/>column beading as</li> </ol> | orm to the AASHTO U – Uncoated<br>able for the type of material and CIM = Chevron industri<br>pipe involved. Ep – Epoxy coated<br>offices                                                                              |
|                                                                                                    | (5) Abbreviations for existing                                                                                                    |
| FOOTNOTES.                                                                                                    | Ab = Asbestos cemen<br>Al - Corrugated alun                                                                                                    |
| Design height of co<br>height used to sele<br>height of cover for<br>may vary. Design                           | wer is the critical design     Co     = Concrete       ct pipe materials. The     Pi     = Plastic       any given run of pipe     St     = Corrugated stee       reight of cover shall be     X     = Other material, |

### **702.3.3 Updating the Linked Worksheet**

1. To update the spreadsheet content after it has been placed in the MicroStation sheet model, open the Excel spreadsheet document, make the necessary edits, then *Save and Close* the document.

#### **Pipe Data Sheet**

2. In the Microstation sheet model, select *Edit Links* from the **OLE** tool on the **Utilities** tab in the **Drawing** workflow

| File Home View Annotate Attach Analyze Curves Constraints Utilities Dra |
|-------------------------------------------------------------------------|
|                                                                         |
| (x) OMDL Applications<br>(x) Close Tool Boxes                           |
| OLE Named Expressions Display Convert Capture 📑 ViewControl 🔹 🖉         |
| 🍐 Insert Object lities Image Macros                                     |
| 🛛 👍 Update Links neet                                                   |
| 🗛 Edit Links 👂 🔎 🔄 🖘 🖏 📼 🚍 🗛 🐏                                          |
| Ø DDE Links                                                             |

3. In the **Links** window, ensure the pipe data sheet Excel document is highlighted, and select *Update Now*.

Note: The linked table in the sheet model will not update until the **Links** window is closed.

| Links        |                       |                     |                  | $\times$      |
|--------------|-----------------------|---------------------|------------------|---------------|
| Links:       | saltan\Ding 2022 vlav | Type                | Update           | Cancel        |
| C. (Oseis)De | skiop\r1pe_2022.xisx  | NOTIVERED INCLET    |                  | Update Now    |
|              |                       |                     |                  | Open Source   |
|              |                       |                     |                  | Change Source |
|              |                       |                     |                  | Break Link    |
| Source:      | C:\\Pipe_2022.xlsx!S  | heet No.1 - Pipe Da | ata Table!R1:R25 |               |
| Type:        | Microsoft Excel Works | sheet               |                  |               |
| Update:      |                       | Man                 | ual              |               |

# **702.4 Pipe Data Sheet DGN Reference Method**

Produce pipe data sheets using the following procedures.

- 1. Create a new sheet model by following the steps in Section 702.1.
- 2. Attach the reference file Pipe\_2024.dgn to the sheet model. For internal ODOT users, the reference file is in the ODOT MicroStation workspace at:

 $C: \verb|ODOT\V2023\Organization-Civil\ODOT\_Standards\ref$ 

The reference file has a plan sheet border and the pipe data sheet grid in the file. The file origin is set to XY=0,0 (lower left corner of the plan sheet border). Merge or copy the Pipe\_2021.dgn file into the sheet model, making it an active element in the sheet model.

- 3. Attach the project's title block file, referencing the 'B\_Sheets' model with live nesting set at "1". At this point, the file will look similar to Figure 700-1.
- 4. Begin adding the drainage information to the pipe data sheet(s).

**Part 700** 

Section 703 Figure 700-1: Pipe Data Sheet Base

|                                                                                                    |                   |                   |                   |         |          | PIPE          |        |                |                            |                       | US                     | E / IN     | ISTAL                  | LATIC       | ON CF                | RITERIA | 1 77       |                      |                         |                          |                           |                       |                      |                        | ALTERNATE MATERIALS |                            |                    |                           |                            |                |                                             |                 |       |     |          |                  |               | AF        | PURT   | ENAN     | ICES     |      | EVERAL |                        |                |           |
|----------------------------------------------------------------------------------------------------|-------------------|-------------------|-------------------|---------|----------|---------------|--------|----------------|----------------------------|-----------------------|------------------------|------------|------------------------|-------------|----------------------|---------|------------|----------------------|-------------------------|--------------------------|---------------------------|-----------------------|----------------------|------------------------|---------------------|----------------------------|--------------------|---------------------------|----------------------------|----------------|---------------------------------------------|-----------------|-------|-----|----------|------------------|---------------|-----------|--------|----------|----------|------|--------|------------------------|----------------|-----------|
| S5                                                                                                    | ∍⊢                |                   |                   |         |          |               |        | PIP            |                            | 4                     |                        | 1 T        |                        |             |                      | T       |            | ATMENT               |                         |                          |                           |                       |                      | HELICA                 | L CORF              | RUGATE                     | ED META            | AL.                       |                            |                |                                             | RIC             | GID   | PLA | STIC & I | RON              |               | MAN       | NHOLES |          | INL      | ETS  | EXTEN  | SION                   |                |           |
| ЩЧ                                                                                                    | ž                 |                   |                   |         |          |               |        |                |                            |                       | -                      |            |                        |             |                      |         |            |                      |                         |                          | ļ                         | ALUMINU               | JM                   |                        |                     | ļ                          | ALUMINI            | ZED OR I                  | GALVANI.                   | IZED           | IRON AND STEEL                              | PRE-            | CAST  |     |          |                  |               | -         | CONC.  |          | TY       | PE   |        | 0                      |                |           |
| Βd                                                                                                    | 3                 | c                 | IRCULA            | OR E    | LLIPTIC  | ۹L            | HELICA | ul I           | CR                         | OSS-                  | Ē                      |            |                        |             |                      |         | LT.        | _ ≊ ∽                |                         | 5                        | IZE OF                    | CORRU                 | GATIC                | ONS                    | _                   |                            |                    | SIZE C                    | F CORRU                    | UGAT           | TIONS                                       | RE              | INF.  |     |          | 불리               |               | - 8       |        |          |          |      |        |                        |                |           |
| ₽ò                                                                                                    | 5                 |                   |                   |         |          |               |        | -              | SECT                       | TIONAL                | - MOR                  |            |                        | 9           |                      | 18      | i K        | 찌뾜별                  | RIVE                    | TED, WELDE               | D OR LO                   | OCK SEAN              | 1                    | LOCK SEAN              |                     | RIVE                       | TED, WELL          | DED OR LO                 | CK SEAM                    | OATAN          | LOCK SEAM                                   | UTIVE           |       |     |          |                  | SS Do         | BALL BAR  |        |          |          |      |        |                        |                |           |
| E e                                                                                                    | 50                |                   |                   |         |          |               | Welder | LENGTH         | H DIME                     | NSIONS                | APP<br>APP             | §          |                        | WAR         | 읣닚몋                  | 200     |            | ND S N               | 172 X                   | 4 273 X                  | 2                         | 3 1                   | JØ,                  | SPIRAL RIB             | -                   | 12 × 4                     | 273 X              | 2 3                       |                            | A G            | SPIRAL RIB                                  |                 | 1     | z   | 8        | BE               | 8 28          |           |        |          |          |      |        | ₹                      |                |           |
| 빌습                                                                                                    | Ë                 |                   | SIZE              | IN (Inc | hes)     |               | Seam   | ×              |                            | 0                     | ) g g                  |            | - 8                    | SEWE        | 뒤읽볃                  | 1 5     | 8          | - <u>-</u>           | PLATE                   | 8 PLATE                  | N P                       | PLATE 😸               | M                    | #7% 0.C.               | ξ M P               | PLATE Z                    | PLATE              | S PLA                     | ESC                        | 10             | #7% O.C. 0                                  | M               |       | 릴릴를 | EPR      | 뿗뿗               | 2 88          | 55        | ÿ      | 띙        |          |      | 누 토    | : 18 L                 |                |           |
| 우단                                                                                                    |                   |                   |                   |         |          |               | EQUIV  |                | SPAN                       | RISE CORN             | BE DE LE               | RT (       |                        | ARY<br>S (S |                      |         | Con        | IC. Pine             | THKN.                   | E THKN.                  | <u>Б</u> т                | гнкм. 🗒               | 5                    | 0r<br>%' x 1'          | T ای ا              | THKN. 🗄                    | THKN.              | E THK                     | м. 🗒 🗄                     |                | 07 E E                                      | 88=             | ≥ > § |     | LES IS   | 20               | 8             | 6         | L 2    | ANH      |          |      | 희양     | : 2                    |                |           |
| ž                                                                                                    | 5 –               |                   | LENG              |         | FFFT     |               | SIZE   |                | (Text las                  | RAD                   | L Ra                   |            |                        | THA BE      | A PE                 | 5 H H S |            | Wer                  | (inches)                | S (Inches)               | 8 0                       | nches) 🖁              | NP -                 | PLATE THKN.            | s E (               | Inches)                    | (Inches)           | S (Inch                   | 8) SS 2                    | MIN            | PLATE THKN                                  |                 |       |     | 1        | 6                | Ē             | A) 0-1    | ST-    | OP M     | Num      | iber | (Faat) | - 5                    | REMARKS        |           |
|                                                                                                    | _                 |                   | LENC              |         | FEEI     |               | Ønches | ) (Feet)       | (reet-inc                  | iles) (inche          | 3, 10                  |            | = ~ ~                  | 00          | ~~~=                 | - a. a. | 60         | "Dia. NO             |                         | 8                        | 8                         | 8                     | 8                    | (Inches) E             | 38.                 | 6                          | 3                  | 8                         | 83                         | 5 ₹            | (Inches) 83                                 | 52              | 1     | 385 | 2        | 55               | 3 (166        | :u) (in.) | 5 5    | 88       | Requ     | ired | (reet) | 8                      |                |           |
|                                                                                                    | _                 |                   |                   |         |          |               | _      |                |                            |                       |                        |            |                        |             |                      |         |            |                      |                         | _                        |                           | _                     | $\square$            |                        |                     |                            |                    |                           |                            |                |                                             |                 |       |     |          |                  |               |           |        |          |          |      |        | +                      |                |           |
|                                                                                                    | _                 | _                 |                   |         | _        |               | _      | -              |                            |                       |                        |            |                        | +++         |                      | +       |            |                      |                         | _                        |                           | _                     |                      |                        |                     |                            | _                  |                           | _                          |                |                                             |                 |       |     |          | $\left  \right $ |               | -         |        |          |          |      |        | +                      |                |           |
|                                                                                                    |                   | _                 |                   |         |          |               |        | -              |                            |                       |                        |            |                        | +++         |                      |         |            |                      |                         | _                        |                           | _                     | ++                   |                        |                     |                            |                    |                           |                            | -              |                                             |                 |       |     |          |                  |               | -         |        |          |          |      |        | ++                     |                |           |
|                                                                                                    |                   | _                 |                   |         |          |               |        | -              |                            |                       |                        |            |                        | +++         |                      |         |            |                      |                         | _                        |                           | _                     | ++                   |                        |                     |                            |                    |                           |                            | -              |                                             |                 |       |     |          |                  |               | _         |        |          |          |      |        | ++                     |                |           |
|                                                                                                    |                   | _                 |                   |         |          |               |        | -              |                            |                       |                        |            |                        | +++         |                      |         |            |                      |                         | _                        |                           | _                     | $\square$            |                        |                     |                            | _                  |                           |                            | -              |                                             |                 |       |     |          |                  |               | -         |        |          |          |      |        | +                      |                |           |
|                                                                                                    | _                 | _                 |                   |         | _        |               | _      | -              |                            | _                     |                        |            |                        |             |                      |         | _          |                      |                         |                          |                           | _                     | +                    |                        |                     |                            | _                  |                           |                            | -              |                                             | +++             |       |     |          | $\left  \right $ |               | _         |        |          |          |      |        | ++                     |                |           |
|                                                                                                    | _                 | _                 |                   |         | _        |               | _      | -              |                            | _                     |                        |            |                        |             |                      |         | _          |                      |                         |                          |                           | _                     | +                    |                        |                     |                            | _                  |                           |                            | -              |                                             | +++             |       |     |          | $\left  \right $ |               | _         |        |          |          |      |        | ++                     |                |           |
|                                                                                                    |                   | _                 |                   | +       |          |               |        | -              |                            |                       |                        |            |                        | +++         |                      |         |            |                      |                         |                          |                           |                       | ++                   |                        |                     |                            | _                  | ++-                       |                            | -              |                                             | +               |       |     |          | +++              |               |           |        |          |          |      |        | +                      |                |           |
|                                                                                                    | _                 |                   |                   |         | _        |               | _      | -              |                            |                       |                        |            |                        |             |                      |         |            |                      | -                       | -                        |                           |                       |                      |                        |                     |                            | -                  |                           |                            |                |                                             |                 |       |     |          |                  |               | -         |        |          |          |      |        | +++                    |                |           |
|                                                                                                    | -                 | -                 |                   |         | _        |               |        | -              |                            | _                     |                        |            |                        |             |                      |         | -          |                      | -                       | -                        |                           | -                     | ++                   |                        |                     |                            | -                  |                           |                            |                |                                             |                 |       |     |          | $\left  \right $ |               | -         |        |          |          |      |        | ++                     |                |           |
|                                                                                                    | -                 | -                 |                   |         | _        |               |        | -              |                            | _                     |                        |            |                        |             |                      |         | -          |                      | -                       | -                        |                           | -                     | ++                   |                        |                     |                            | -                  |                           |                            |                |                                             |                 |       |     |          | $\left  \right $ |               | -         |        |          |          |      |        | ++                     |                |           |
|                                                                                                    | _                 | _                 |                   |         | _        |               | _      | -              |                            | _                     |                        |            |                        |             |                      | ++      |            |                      | -                       |                          |                           |                       |                      |                        |                     |                            |                    | ++-                       |                            |                |                                             | +++             |       |     |          | +++              |               | -         |        |          |          |      |        | ++                     |                |           |
|                                                                                                    | -                 | -                 |                   |         | _        |               |        | -              |                            | _                     |                        |            |                        |             |                      |         | -          |                      | -                       | -                        |                           | -                     | ++                   |                        |                     |                            | -                  |                           |                            |                |                                             |                 |       |     |          | $\left  \right $ |               | -         |        |          |          |      |        | ++                     |                |           |
|                                                                                                    | -                 | -                 |                   |         | _        |               |        | -              |                            | _                     |                        |            |                        |             |                      |         | -          |                      | -                       | -                        |                           | -                     | ++                   |                        |                     |                            | -                  |                           |                            |                |                                             |                 |       |     |          | $\left  \right $ |               | -         |        |          |          |      |        | ++                     |                |           |
|                                                                                                    |                   | _                 |                   | +       | _        |               | _      | -              |                            | _                     |                        |            |                        | +++         |                      |         |            |                      |                         | -                        |                           |                       | +                    |                        |                     |                            | -                  |                           |                            | -              |                                             |                 |       | ++  |          | +++              |               | -         |        |          |          |      |        | ++                     |                |           |
|                                                                                                    | -                 | -                 |                   |         | _        |               |        | -              |                            | _                     |                        |            |                        |             |                      |         | -          |                      | -                       | -                        |                           | -                     | ++                   |                        |                     |                            | -                  |                           |                            |                |                                             |                 |       |     |          | $\left  \right $ |               | -         |        |          |          |      |        | ++                     |                |           |
|                                                                                                    | -                 | -                 |                   |         | _        |               |        | -              |                            | _                     |                        |            |                        |             |                      |         | -          |                      | -                       | -                        |                           | -                     | ++                   |                        |                     |                            | -                  |                           |                            |                |                                             |                 |       |     |          | $\left  \right $ |               | -         |        |          |          |      |        | ++                     |                |           |
|                                                                                                    | -                 | -                 |                   |         | _        |               |        | -              |                            |                       |                        |            |                        |             |                      |         | -          |                      | -                       | -                        |                           | -                     | ++                   |                        |                     |                            | -                  |                           |                            |                |                                             |                 |       |     |          | $\left  \right $ |               | -         |        |          |          |      |        | ++                     |                |           |
|                                                                                                    | _                 |                   |                   | +       | _        |               | _      | -              |                            | _                     |                        |            |                        | +++         |                      | + +-    |            |                      |                         |                          |                           |                       | ++                   |                        |                     |                            |                    | ++-                       |                            | -              |                                             | +++             |       |     |          | +++              |               | -         |        |          |          |      |        | ++                     |                |           |
|                                                                                                    | _                 | -                 |                   |         | _        |               | -      | -              |                            | -                     |                        |            |                        |             |                      |         |            |                      | 1                       | -                        |                           |                       | ++                   |                        |                     |                            | -                  |                           |                            | -              |                                             | +++             |       |     |          | +++              |               | -         |        |          |          |      |        | ++                     |                |           |
|                                                                                                    | -                 | -                 |                   |         | _        |               |        | -              |                            |                       |                        |            |                        |             |                      |         | -          |                      | -                       | -                        |                           | -                     | ++                   |                        |                     |                            | -                  |                           |                            |                |                                             |                 |       |     |          | $\left  \right $ |               | -         |        |          |          |      |        | ++                     |                |           |
|                                                                                                    | -                 |                   |                   | + +     | _        |               | _      | -              |                            | _                     |                        |            |                        | +++         |                      | + + -   |            |                      | -                       |                          |                           |                       |                      |                        |                     |                            | -                  | ++-                       |                            |                |                                             |                 |       | ++  | -        | +++              |               | -         |        |          |          |      |        | +-+                    |                |           |
|                                                                                                    | -                 | -                 |                   |         | -        |               |        | -              |                            |                       |                        |            |                        |             |                      |         |            |                      |                         | -                        |                           | -                     |                      |                        |                     |                            |                    |                           |                            |                |                                             |                 |       | + + |          |                  |               | -         |        |          |          |      |        | ++                     |                |           |
|                                                                                                    | -                 | -                 |                   |         |          |               |        | -              |                            |                       |                        |            |                        |             |                      |         |            |                      |                         | -                        |                           | -                     |                      |                        |                     |                            |                    |                           |                            |                |                                             |                 |       | + + |          |                  |               | -         |        |          |          |      |        | ++                     |                |           |
|                                                                                                    | _                 | -                 |                   | +       | _        |               | _      | +              |                            | _                     |                        |            | ++-                    |             | ++-                  | + + -   |            |                      |                         |                          |                           |                       | ++                   |                        |                     |                            | -                  | ++-                       |                            | +              |                                             |                 |       |     |          |                  |               | -         |        |          |          |      |        | +++                    |                |           |
|                                                                                                    | -                 |                   |                   |         |          |               | _      | -              |                            | _                     |                        |            |                        |             |                      | + + -   |            |                      | 1                       |                          |                           |                       |                      |                        |                     |                            | -                  | ++-                       |                            |                |                                             | +++             |       |     |          |                  |               | -         |        |          |          |      |        | +++                    |                |           |
|                                                                                                    |                   |                   |                   |         | -        |               |        | -              |                            |                       |                        |            | ++-                    |             |                      |         | -          |                      | -                       | -                        |                           | -                     | ++                   |                        |                     |                            | -                  |                           |                            | -              |                                             |                 |       |     |          |                  |               | -         |        |          |          |      |        | ++                     |                |           |
|                                                                                                    |                   |                   |                   |         | -        |               |        | -              |                            |                       |                        |            | ++-                    |             | ++-                  |         | -          |                      | -                       | -                        |                           | -                     | ++                   |                        |                     |                            | -                  |                           |                            | -              |                                             |                 |       |     |          |                  |               | -         |        |          |          |      |        | ++                     |                |           |
|                                                                                                    | _                 |                   |                   |         | _        |               | _      | -              |                            | _                     |                        |            | ++-                    |             | ++-                  | + + -   |            |                      | 1                       |                          |                           |                       |                      |                        |                     |                            |                    | ++-                       | -++-                       | -              |                                             | +++             |       | ++  | -        |                  |               | -         |        |          |          |      |        | +++                    |                |           |
|                                                                                                    |                   |                   |                   |         | -        |               |        | -              |                            |                       |                        |            | ++-                    |             |                      |         | -          |                      |                         | -                        |                           | -                     | ++                   |                        |                     |                            | -                  |                           |                            | -              |                                             |                 |       |     |          |                  |               | -         |        |          |          |      |        | ++                     |                |           |
|                                                                                                    |                   |                   |                   |         | -        |               |        | -              |                            |                       |                        |            | ++-                    |             | ++-                  |         | -          |                      | -                       | -                        |                           | -                     | ++                   |                        |                     |                            | -                  |                           |                            | -              |                                             |                 |       |     |          |                  |               | -         |        |          |          |      |        | ++                     |                |           |
|                                                                                                    | -                 | -                 |                   |         | _        |               | _      | -              |                            | _                     |                        |            |                        | +++         |                      | ++-     |            |                      | -                       |                          |                           |                       |                      |                        |                     | -                          |                    | ++-                       | -++-                       |                |                                             | +++             |       |     | -        | +++              |               | -         |        |          |          |      |        | +++                    |                |           |
|                                                                                                    |                   |                   |                   |         | -        |               |        | -              |                            |                       |                        |            | ++-                    |             |                      |         | -          |                      | -                       | -                        |                           | -                     | ++                   |                        |                     |                            | -                  |                           |                            | -              |                                             |                 |       |     |          |                  |               | -         |        |          |          |      |        | ++                     |                |           |
|                                                                                                    |                   |                   |                   |         | -        |               |        | -              |                            |                       |                        |            | ++-                    |             |                      |         | -          |                      | -                       | -                        |                           | -                     | ++                   |                        |                     |                            | -                  |                           |                            | -              |                                             |                 |       |     |          |                  |               | -         |        |          |          |      |        | ++                     |                |           |
|                                                                                                    | _                 | -                 |                   | +       | _        |               | _      | +              |                            | _                     |                        |            | ++-                    |             | ++-                  | + + -   |            |                      |                         |                          |                           |                       | ++                   |                        |                     |                            | -                  | ++-                       |                            | +              |                                             |                 |       | ++- |          | +++              |               | -         |        |          |          |      |        | +++                    |                |           |
|                                                                                                    | -                 |                   |                   |         |          |               | _      | -              |                            | -                     |                        |            |                        |             |                      | + + -   |            |                      | 1                       |                          |                           |                       |                      |                        |                     |                            | -                  | ++-                       |                            |                |                                             | +++             |       |     |          |                  |               | -         |        |          |          |      |        | +++                    |                |           |
|                                                                                                    |                   |                   |                   |         |          |               |        | -              |                            |                       |                        |            |                        |             |                      |         |            |                      |                         | -                        |                           |                       |                      |                        |                     |                            |                    |                           |                            |                |                                             | +++             |       |     |          |                  |               | -         |        |          |          |      |        | ++                     |                |           |
|                                                                                                    |                   |                   |                   |         |          |               |        | -              |                            |                       |                        |            |                        |             |                      |         |            |                      |                         | -                        |                           |                       |                      |                        |                     |                            |                    |                           |                            |                |                                             | +++             |       |     |          |                  |               | -         |        |          |          |      |        | ++                     |                |           |
|                                                                                                    | _                 |                   |                   |         |          |               |        | -              |                            |                       |                        |            |                        |             |                      |         |            |                      |                         | -                        |                           | -                     |                      |                        |                     |                            |                    |                           |                            |                |                                             |                 |       |     |          |                  |               | -         |        |          |          |      |        | +                      |                |           |
|                                                                                                    |                   |                   |                   |         |          |               |        | -              |                            |                       |                        |            |                        |             |                      |         |            |                      |                         | -                        |                           |                       |                      |                        |                     |                            |                    |                           |                            |                |                                             | +++             |       |     |          |                  |               | -         |        |          |          |      |        | ++                     |                |           |
|                                                                                                    |                   |                   |                   |         |          |               |        | -              |                            |                       |                        |            |                        |             |                      |         |            |                      |                         | -                        |                           |                       |                      |                        |                     |                            |                    |                           |                            |                |                                             | +++             |       |     |          |                  |               | -         |        |          |          |      |        | ++                     |                |           |
|                                                                                                    | _                 |                   |                   |         |          |               | -      | -              |                            |                       |                        |            |                        |             |                      |         |            |                      |                         | -                        |                           | -                     |                      |                        |                     |                            |                    |                           |                            |                |                                             |                 |       |     |          |                  |               | -         |        |          |          |      |        | +                      |                |           |
|                                                                                                    |                   |                   |                   |         |          |               |        | -              |                            |                       |                        |            |                        |             |                      |         |            |                      |                         | -                        |                           |                       |                      |                        |                     |                            |                    |                           |                            | -              |                                             |                 |       |     |          |                  |               | -         |        |          |          |      |        | -                      |                |           |
| GENI                                                                                                    | PAI               | NOT               |                   |         |          |               |        |                |                            |                       |                        |            |                        |             |                      |         | 300        | Trench B             | ackfill Br              | ddina Pin                | Zone                      | And Mul               | tiple la             | Installations          |                     | RD348                      | Manhe              | ole With I                | nlet                       |                |                                             |                 |       |     |          |                  |               | -         |        |          |          | _    |        |                        |                |           |
| I. AC                                                                                                    | heck (            | () ind            | cates co.         | umn I   | eadina   | annlies.      |        | 3) Lrc<br>axi  | oss-secti<br>is nrior t    | onal sha<br>o loadin  | pe of p<br>a           | ipe noi    | rmal to                | longitu     | udinal               |         | 302        | Street Cu            | it<br>Reekfill          | Composie                 | -                         |                       | apress               |                        | ğ                   | RD350                      | Sanita             | ry Sewer                  | Piped Ins                  | side D         | Drop Connection fo                          | or Manhole      | es    |     |          |                  |               |           |        |          |          |      |        |                        |                |           |
|                                                                                                    |                   |                   |                   |         |          |               |        | A              | = Pip                      | e - Arch              | ĥ                      |            |                        |             |                      |         | 306        | Concrete             | Encaser                 | ent, Cradle              | , and C                   | Cap Deta              | ils                  |                        |                     | RD354                      | Carry              | Through                   | Manhole                    | – Sto          | orm                                         |                 |       |     |          |                  |               |           |        |          |          |      |        |                        |                |           |
| 2. A n                                                                                                    | ew pip<br>orial t | e culve<br>brough | rt install<br>out | ation : | hall be  | of like       |        | R              | = Ro                       | und<br>intical (S     | % nom                  |            | nantio                 | -           |                      |         | 308<br>310 | Bore Cas<br>Shallow/ | ing Detai<br>Deep Tre   | nch Service              | Conne                     | ection. Bl            | ockino               | o and Marker           | s 🗖                 | RD356<br>RD358             | Manhe<br>Manhe     | ole Cover<br>ole Slope    | s And Fra<br>Protector     | ames<br>rs     |                                             |                 |       |     |          |                  |               |           |        |          |          |      |        |                        |                |           |
| ma                                                                                                    | eriai u           | nouyn             | our.              |         |          |               |        | - <sup>-</sup> | = EN.                      | ipucai (S             | os norm                | nai eio    | ngano                  | (1)         |                      | RD      | 312        | Subsurfa             | ce Drain                | atal Dina                |                           |                       |                      | ,                      | ġ                   | RD360                      | Manho              | ole Frame                 | Adjustm                    | nent           |                                             |                 |       |     |          |                  |               |           |        |          |          |      |        |                        |                | DEPARTO   |
| 3. Ext                                                                                                    | ension            | of exi:           | ting me           | al cul  | erts ma  | y be of       | unlike | <li>Abi</li>   | breviatio                  | ns for pr             | rotectiv               | e coati    | ings fo                | metal       | pipe                 |         | 317        | Culvert E            | mbankm                  | etal Pipe                | on And                    | d Riprap              | Pads                 |                        |                     | RD363                      | Gutter             | r Transiti                | on At Inle                 | et _           |                                             |                 |       |     |          |                  |               |           |        |          | OP.      | FCC  | ד ואר  | OFF                    | PARTMENIT      |           |
| Std                                                                                                    | Dwg.              | No. RD            | 326.              | com     | cung u   | etans, s      | ee     | Pt             | O = Po                     | lyethyler             | ne insid               | e linina   | q, poly                | meric o     | utside               |         | 318        | Miscellar            | nas For C<br>teous Cul  | vert Detail:             | e                         |                       |                      |                        | H                   | RD364<br>RD365             | Frame              | ete iniets                | s For Cor                  | ncrete         | -2, G-2M, and G-21                          | MA              |       |     |          |                  |               |           |        |          |          |      |        | CDC                    | DTATION        |           |
| 1 04                                                                                                    |                   |                   |                   |         |          |               |        | U              | = Un                       | coated                | 4                      |            |                        |             |                      |         | 320<br>321 | Paved En<br>Paved En | d Slope F<br>d Slope V  | or Culverts<br>ith Remov | 60" Mi<br>able Sa         | aximum<br>ifety Bar(: | Pipe S<br>s)         | Size                   |                     | RD366<br>RD367             | Concr<br>Curb I    | rete Inlets<br>Inlet Chai | Type CG-<br>nnel           | 5-1, C         | CG-2                                        |                 |       |     |          |                  |               |           |        |          | Or       | IK   | AIN    | SPC                    | JKIAHON        |           |
| 1 *. Din                                                                                                    | ensi0.            | 13 5110           | ni dre No         | mmai    |          |               |        | E              | um = Ch<br>p = Ep          | evron in<br>oxy coat  | uustria.<br>Ted        | inemt      | vrane                  |             |                      |         | 322        | Safety En            | nd Section              | For Metal                | Pipe                      |                       | & Poly               | vnronviene Pi          |                     | RD368                      | Concr              | ete Inlets                | Type M-                    | -E, M-         | -O, B And B-SL                              |                 |       |     |          |                  |               |           | ļ      |          |          |      |        |                        |                | TSPORTN   |
| 5. All                                                                                                    | oipes :           | shall co          | nform to          | the A   | ASHTO    | specifica     | ation  | ຈີ             |                            |                       |                        |            |                        |             |                      |         | 325        | Coupling             | Bands F                 | r Corrugal               | ed Met                    | tal Pipe              | arony                | propyrene ri           | Ë .                 | RD371                      | Concr              | ete inlet                 | Base Type                  | e CG-          | -3                                          |                 |       |     |          |                  |               |           |        |          |          |      |        |                        |                |           |
| app<br>of                                                                                                    | ncable<br>he pin  | e invol           | e cype of<br>ved. | nater   | al and i | ne diam       | eter ( | J Abi          | <i>breviatio</i><br>B = As | ns tor ex<br>bestos c | usting ;<br>ement      | ope m      | aterial                | 5           |                      |         | 327        | Coupling             | Bands Fi                | r Corrugat               | ed Met                    | tal Pipe              |                      |                        | H                   | RD372                      | Concr              | ete inlet<br>ete inlet    | rop, Opti<br>Top, Opti     | ion 1<br>ion 2 | Type CG-3                                   |                 |       |     |          |                  |               |           |        |          |          |      |        | <b>DD</b> <sup>4</sup> |                |           |
| or the pipe involved. AB = Asbestos cement<br>AI = Corrugated alum.                                                                   |                   |                   |                   |         |          | alumii        | num    |                |                            |                       |                        | 328<br>330 | Slotted C<br>Pipe Slor | MP Drain    | Details<br>s - Metal |         |            |                      |                         |                          | RD374<br>RD376            | Area E<br>Miscel      | Drainage<br>Ilaneous | Basin Ór I<br>Drainage | Field               | Inlet<br>ctures Siphon Rox |                    |                           |                            |                |                                             |                 |       |     |          |                  |               |           | PR     |          |          |      |        |                        |                |           |
| FUOINOIES: Co = Concrete                                                                                                    |                   |                   |                   |         |          |               |        |                |                            |                       |                        | 332        | Pipe Slop              | e Anchor    | s - Concre           | te      |            |                      |                         | _                        | PD279                     | Inlet                 | t Cap & Ir           | let Adjus              | stmen               | nt<br>and Crate            |                    |                           |                            |                |                                             |                 |       |     |          |                  |               |           | F      | COUNTY   |          |      |        |                        |                |           |
| U Design neight of cover is the critical design height<br>used to select pipe materials. The height of cover<br>St = Corrugated steel |                   |                   |                   |         |          |               |        |                |                            | 335                   | Standard               | Storm Se   | wer Manho              | le          |                      |         |            | Ë                    | RD380                   | Fill He                  | eight Tab                 | les For Ali           | umin                 | num & Steel Corrug     | ated Pipe           |                            |                    |                           |                            |                |                                             |                 |       |     |          |                  |               |           |        |          |          |      |        |                        |                |           |
| for                                                                                                    | any gi            | ven rui           | of pipe           | may v   | ary. De  | sign hei      | ght    | X              | = Ot                       | her mate              | erial, se              | e rema     | irks co                | lumn        |                      |         | 536<br>338 | Standard             | i Manhole<br>I Sanitary | Details<br>Sewer Man     | hole                      |                       |                      |                        | H                   | KD382<br>RD384             | Fill He<br>Fill He | eight Tabi<br>eight Tabi  | ies For Ali<br>les For Ali | umin<br>lumin  | num & Steel Arch Pi<br>num & Steel Spiral R | ipe<br>Rib Pipe |       |     |          |                  |               |           | - F    | Design   | er: Name | e    |        | ·                      | Reviewer: Name |           |
| of cover shall be measured to subgrade.                                                                                               |                   |                   |                   |         |          |               |        |                | 339<br>340                 | Pipe To Storm Se      | structure<br>wer Pollu | Connection | is<br>ol Manh          | nole        |                      |         |            | RD386<br>RD388       | Fill He<br>Fill He      | eight Tabi<br>eight Tabi | le For Circ<br>les For PV | cular<br>VC Pin       | Concrete Pipe        |                        |                     |                            |                    |                           |                            |                |                                             | Deafter         | Name  |     |          |                  | Checker: Name |           |        |          |          |      |        |                        |                |           |
| 2 Cro                                                                                                    | ss-see            | tional            | dimensio          | ns ma   | y vary v | ith diffe     | erent  |                |                            |                       |                        |            |                        |             |                      |         | 342        | Shallow I            | Manholes                |                          |                           |                       |                      |                        |                     | RD390                      | Fill He            | eight Tab                 | e For Cor                  | rruga          | ited HDPE Pipe                              | ,               |       |     |          |                  |               |           | - F    | praiter: | wanne    |      |        |                        | Shecker, Name  |           |
| alu                                                                                                    | minun             | are ac            | ceptable          | altern  | ates us  | anu<br>a sepa | rate   |                |                            |                       |                        |            |                        |             |                      |         | 344        | Standard             | Manhole                 | Base Section             | on                        |                       |                      |                        | Ē                   | RD393                      | Fill He            | aight Tab                 | les For Po                 | olypro         | opylene Pipe                                |                 |       |     |          |                  |               |           |        |          |          |      | PIF    | PE D/                  | ΔΤΑ            | SHEET NO. |
| line                                                                                                    | for ea            | ch tvp            | of mate           | rial.   |          |               |        |                |                            |                       |                        |            |                        |             |                      |         | 242        | ripe 10 P            | nannoie (               | onnection                | >                         |                       |                      |                        | H                   | PD200                      | Curver             | ICIU Mari                 |                            |                | torono Cosility Field                       | d Markare       |       |     |          |                  |               |           | I      |          |          |      |        | - 07                   | ••••           | BD01      |

# **Section 704 Inputting Project Pipe Data**

The process for filling out a pipe data sheet requires care to ensure the information is in the correct row and column of the sheet. List pertinent data for each pipe or structure, such as length and diameter, installation criteria and terminal end treatment, alternate materials, and appurtenances. The data on the pipe data sheets must match the information indicated on the other plan sheets.

Use the "ODOT\_Notes" text style, center-center justified. Text is typically placed on the P\_RDWY\_PLAN\_NotesTx level within the active file. MicroStation "Active Points" are available for centering the pipe data text.

Check marks will be required to complete the pipe data sheet information. See Figure 700-2 for the specific location of the check mark button, which is in the "ODOT Plan Sheet Creation" ribbon workflow. Checkmarks can also be placed using the symbol drop down in the "Text Place/Edit" dialogue box.

Section 705 Figure 700-2: Checkmark on MicroStation Ribbon

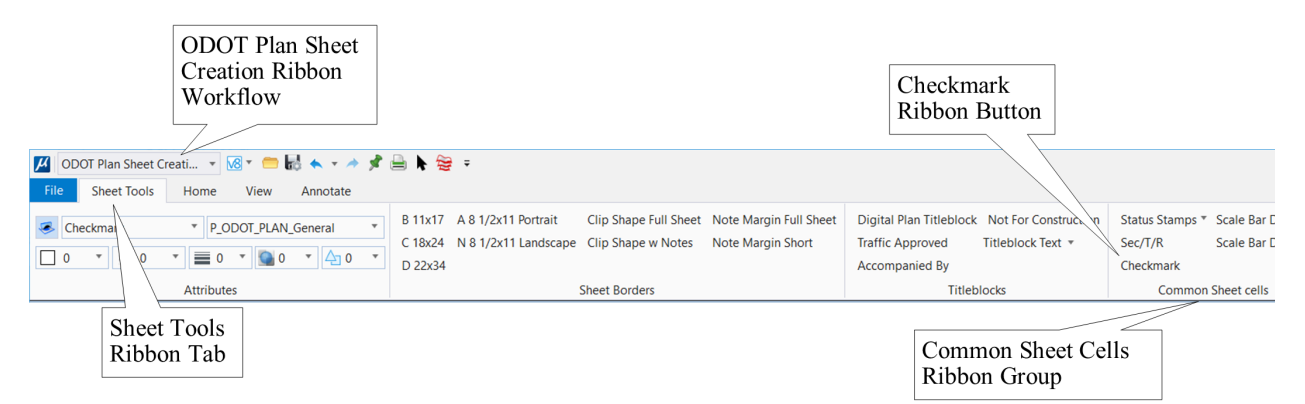

For each separate plan sheet listed, always leave an empty row at the top of the plan sheet number and at least one empty row at the bottom. The empty rows provide visual separation between the plan sheet numbers. Figure 700-3 provides general guidance for completing fields in the pipe data sheet.

Part 700

Section 706 Figure 700-3: Begin Filling Out the Sheet

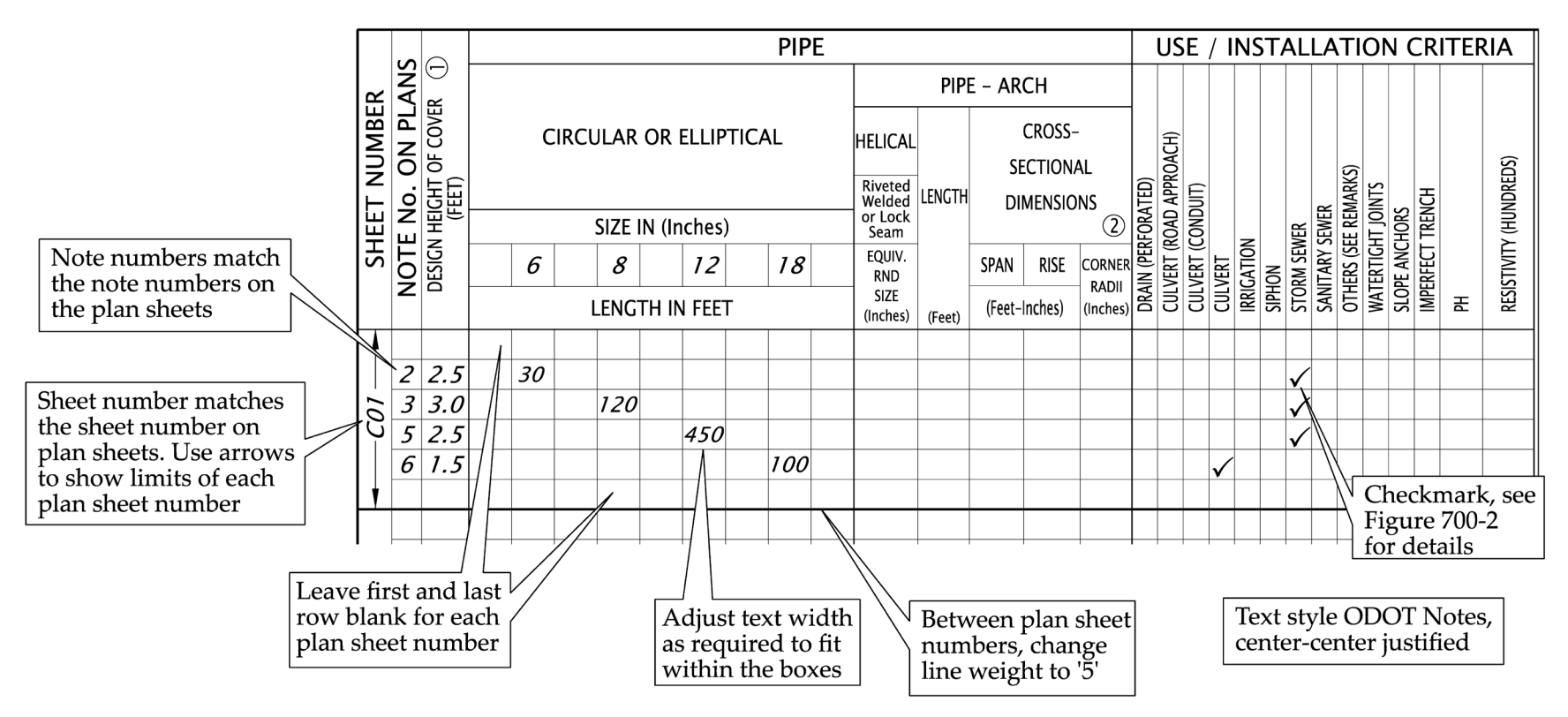

### **706.1 Pipe Sizes – Circular and Arch**

List the pipes left to right in order from smallest diameter to largest diameter. If space is available, leave an empty column between the pipe sizes. Only include the pipe sizes that are shown on the listed plan sheet numbers. For example, Figure 700-4 shows pipe sizes of 6, 8, 12, 18, and 48 inches for plan sheets C01 and C02B. The project may also have a 36-inch pipe on another plan sheet, but that pipe size is not listed because there are no 36-inch pipes shown on the plan sheets listed on this specific pipe data sheet. If necessary, include multiple pipe data sheets in a project plan set to show all the pipes, pipe sizes, and structures.

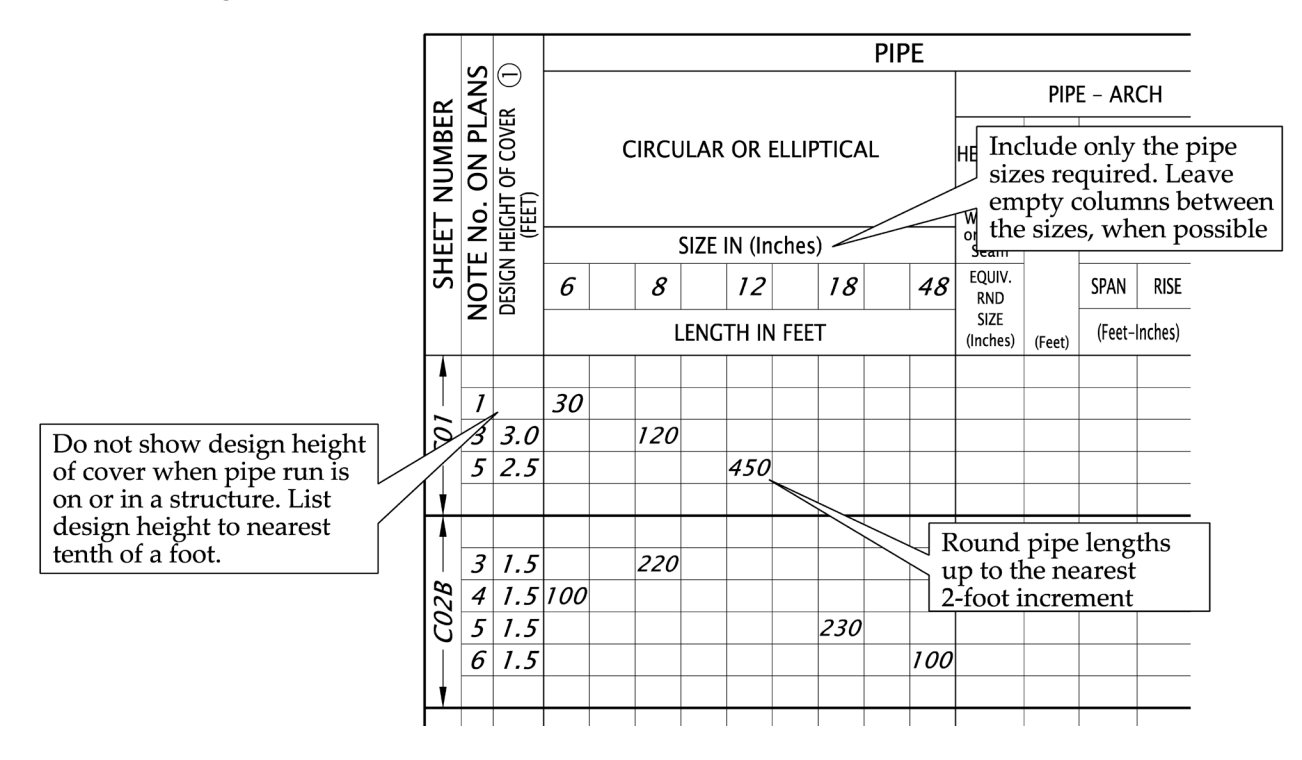

Section 707 Figure 700-4: Sheet Number to Pipe Size Example

Section 708 Figure 700-5: Pipe Arch

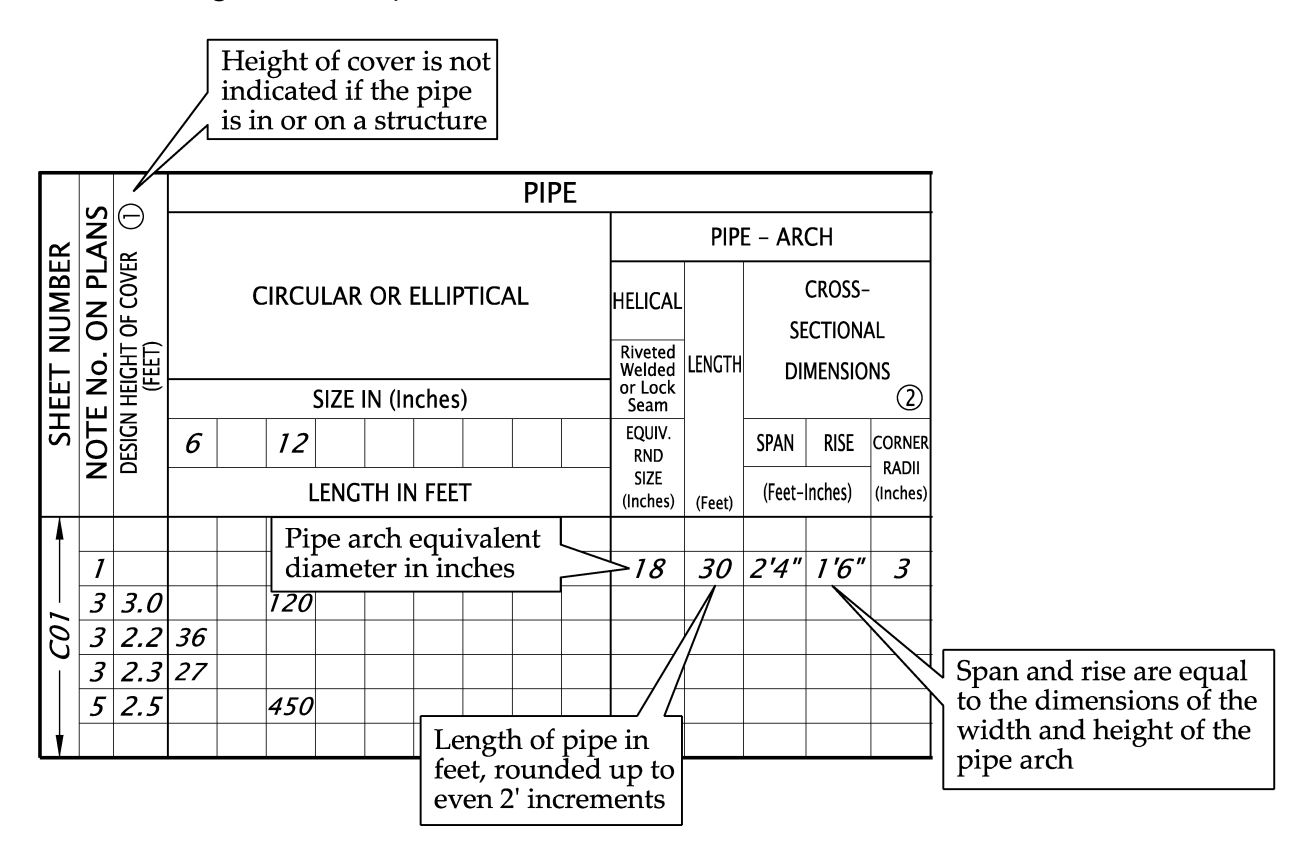

When more than one pipe is included in the construction note, list each pipe on a separate row. For example, a storm sewer manhole could have three pipes included in one construction note. One pipe is the mainline of the storm sewer and two pipes from flanking inlets. This note number would require three rows of data.

There are specific data requirements to be included when an arch pipe is used. This includes the equivalent round size of the pipe, the length of the pipe, the span and rise dimensions and the corner radii.

# **708.1 Installation Criteria and Terminal Treatment**

The next section of the Pipe Data Sheet identifies the specific use of the pipe and any special end treatment requirements.

Provide pH and Resistivity values when CMP pipe material is used. See the <u>ODOT Hydraulics</u> <u>Design Manual</u> for requirements about watertight joints.

Culverts beneath road approach (parallel to the main roadway) are listed as "CULVERT (ROAD APPROACH)". Cross culverts that cross under the mainline are listed as "CULVERT" and require a skew number that is the angle in degrees of the crossing.

Use the "SLOPED ENDS" column to define sloped ends requirements for each end of the pipe. Define left and right for ends of pipes by viewing ahead on an alignment (from the centerline, looking in the direction of increasing stationing or milepoint) or from the centerline of the main alignment looking toward an approach road. Ends slopes for both ends of the pipe are labeled in a single box with a diagonal line dividing left from right. If half of the box is blank, that end of the pipe does not require a sloped end. If the box does not have a diagonal line and a single number is shown, that slope applies to both ends of the pipe.

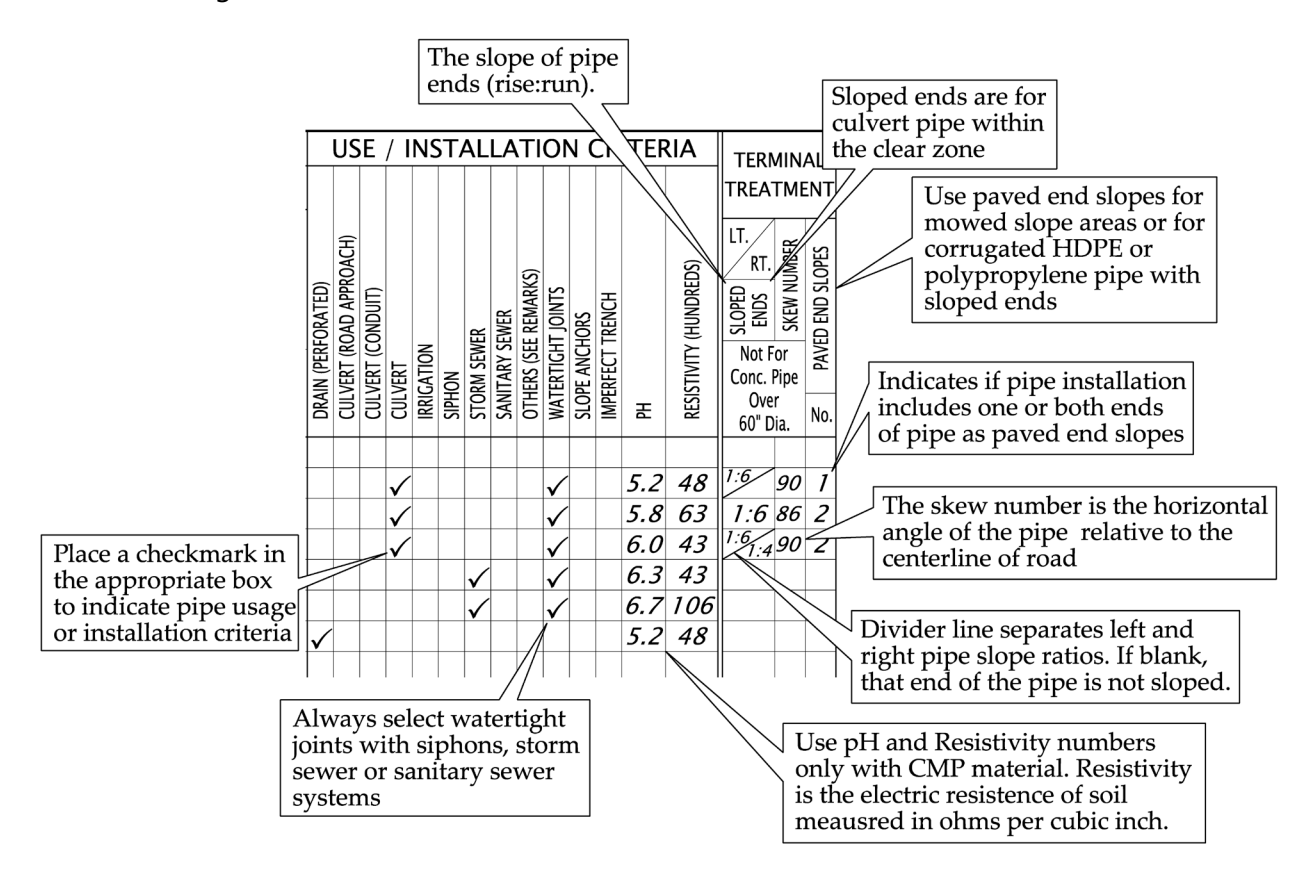

Section 709 Figure 700-6: Installation Criteria and Terminal Treatment

# **709.1 Alternate Pipe Material**

The materials are Corrugated Pipe – Aluminum and Steel, Concrete, Plastics – HDPE, PVC, and Polypropylene, and Ductile Iron. The roadway designer or the hydraulic designer will determine which material is available for use at each location. Each pipe material that meets the site requirements should be included for the contractor to select for use.

Listing alternate materials may require more than one row because different pipe materials may require different pipe sizes. For example, concrete and plastic pipe materials have a lower Mannings number than corrugated metal pipe (CMP), so CMP may can require a larger diameter pipe to accommodate the same design flows. In this example, where CMP requires a larger pipe diameter than concrete or plastic, the concrete and plastic would be listed on one row and the CMP alternate material would be listed on a separate row in the sheet.

Oregon Standard Drawings RD380 through RD393 show the fill height tables for the various pipe materials. Review the data in the fill height tables to ensure the data placed on the pipe data sheet is within the limits shown on the standard drawing. Items like the fill height of all pipe materials and the thickness and corrugation size of CMP pipe can be quickly checked when filling in the data is a part of the review process.

Part 700

Section 710 Figure 700-7: Alternate Pipe Material

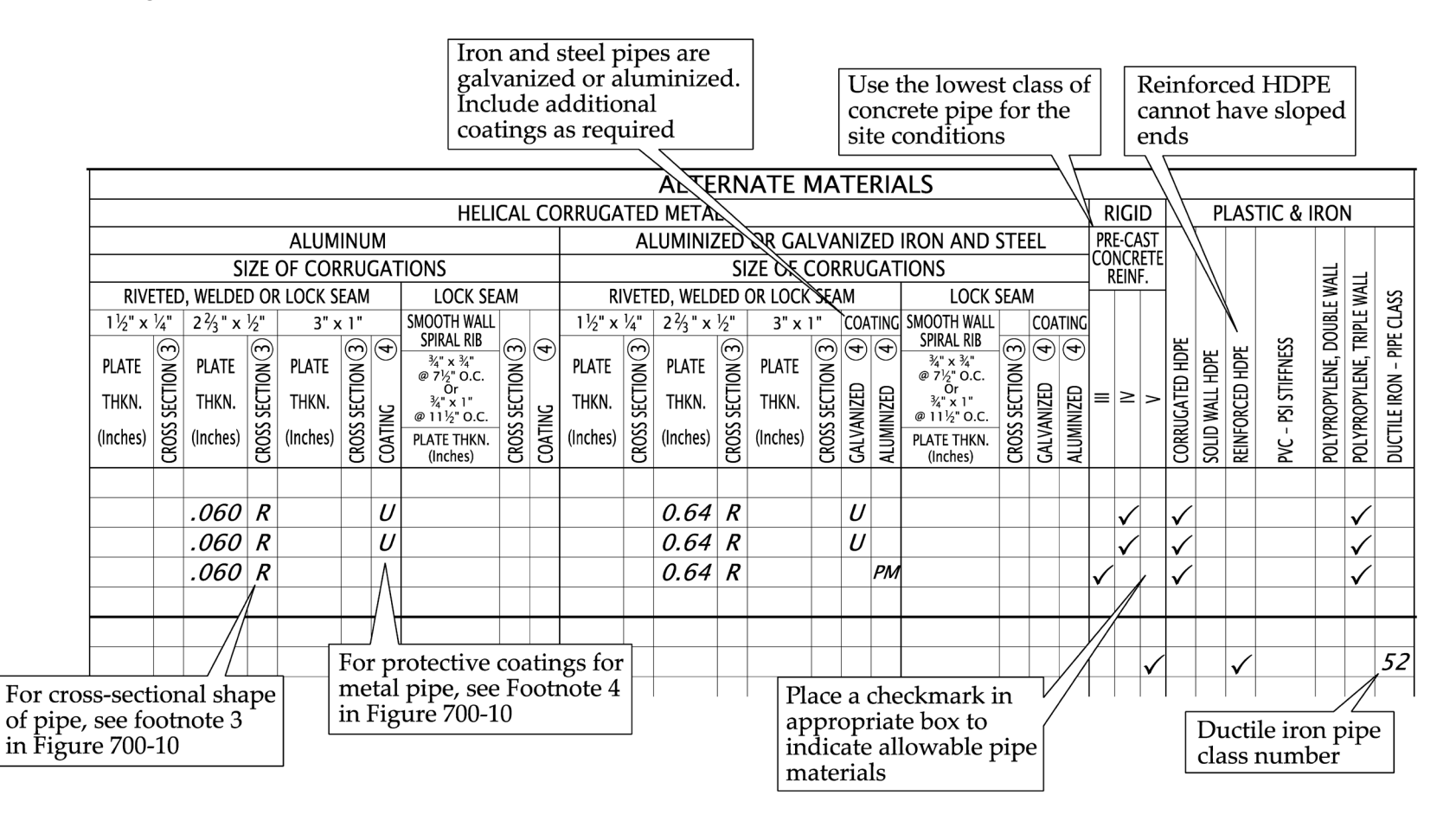

# **710.1** Appurtenances

Use the appurtenances section of the pipe data sheet to list manhole and inlet data for the project.

Manholes require the depth of the manhole to the nearest tenth of a foot, measured from the lid to the invert of the outlet pipe. Designate the manhole type on the sheet using a check mark.

Inlets require the type and number of inlets. Some manhole locations are in sag locations and have a number of flanking inlets flowing into the one manhole.

Section 711 Figure 700-8: Appurtenances

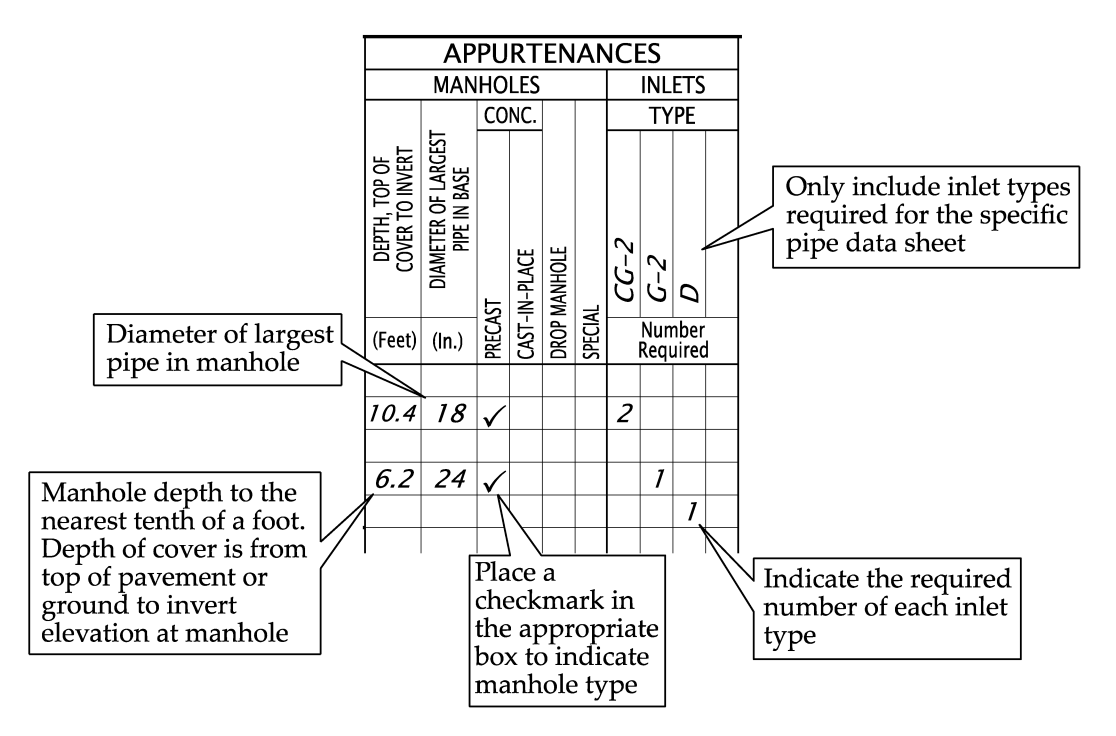

# **711.1 Culvert Extensions and Remarks**

Culvert extensions can be on the left, right, or both ends of the pipe. The existing pipe material of the culvert to be extended is important. Dissimilar materials may cause the extension pipe to be unable to join to the existing culvert.

Note, for pipes at a perpendicular angle to the construction centerline, left or right pipe ends are determined by positioning on the centerline and looking in the direction of increasing stationing. For pipes running parallel to the centerline, left and right are determined by looking at the pipe from the construction centerline.

Remarks provide additional data that is not otherwise addressed.

Section 712 Figure 700-9: Culvert Extension and Remarks

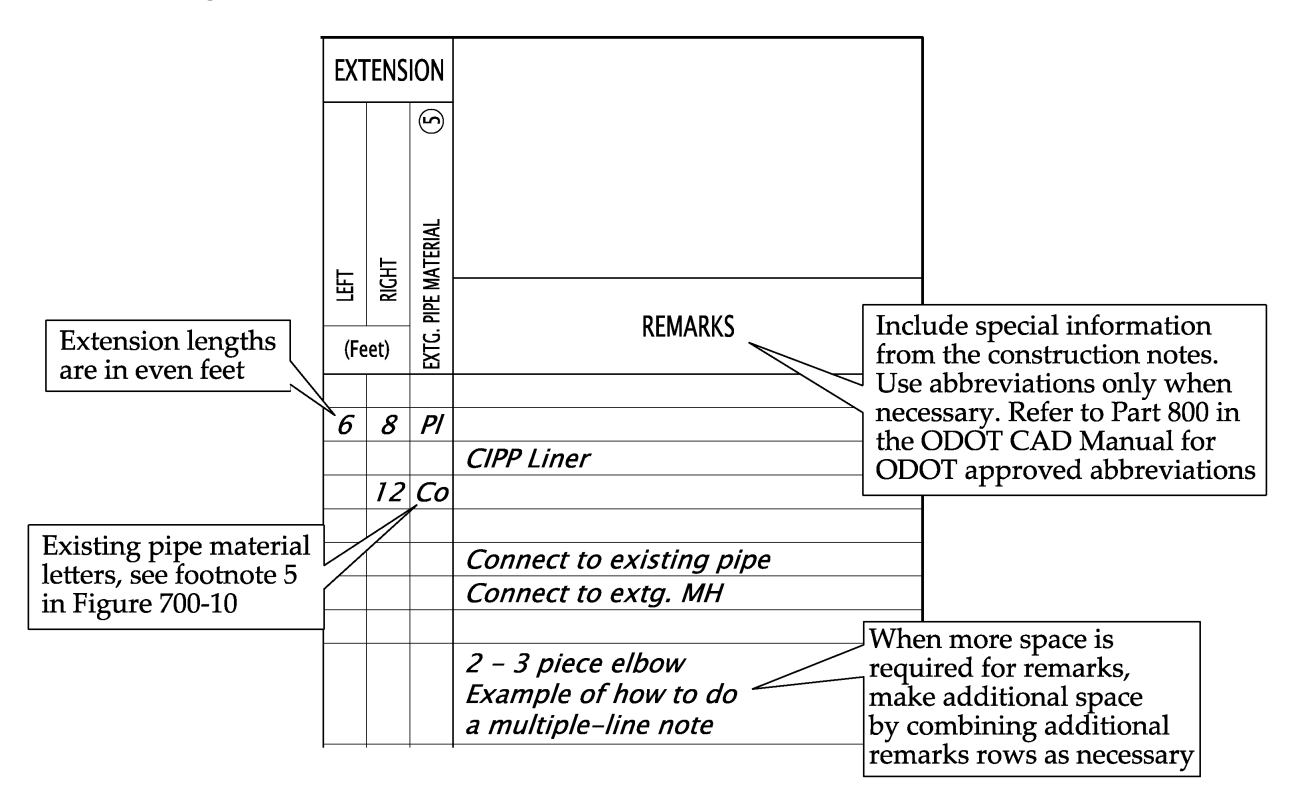

## **712.1 General Notes and Footnotes**

The general notes and the footnotes are found on the lower left corner of the pipe data sheet. These provide overall explanations and definitions for pipe material. Do not edit the general notes or the footnotes. They must remain the same for all contract plans.

Section 713 Figure 700-10: General Notes and Footnotes

aluminum are acceptable alternates use a separate

line for each type of material.

#### **GENERAL NOTES:** (3) Cross-sectional shape of pipe normal to longitudinal 1. A check ( $\checkmark$ ) indicates column heading applies. axis, prior to loading Α = Pipe – Arch 2. A new pipe culvert installation shall be of like = Round R material throughout. Ε = Elliptical (5% nominal elongation) 3. Extension of existing metal culverts may be of unlike (4) Abbreviations for protective coatings for metal pipe metal or corrugations. For connecting details, see *PM* = *Polymeric*, 10 *Mil. thkn. coated both sides* Std. Dwg. No. RD326. PO = Polyethylene inside lining, polymeric outside U = Uncoated4. Dimensions shown are nominal. CIM = Chevron industrial membrane *Ep* = *Epoxy* coated 5. All pipes shall conform to the AASHTO specification 5 Abbreviations for existing pipe materials applicable for the type of material and the diameter of the pipe involved. AB = Asbestos cement Al = Corrugated aluminum FOOTNOTES: *Co* = *Concrete* (1) Design height of cover is the critical design height Pl = Plastic St = Corrugated steel used to select pipe materials. The height of cover X = Other material, see remarks column for any given run of pipe may vary. Design height of cover shall be measured to subgrade. (2) Cross-sectional dimensions may vary with different materials. When galvanized iron or steel and

## 713.1 Standard Drawing List

The standard drawing list is along the bottom of the pipe data sheet. On the first pipe data sheet in the plan set, select all the required standard drawings for the project. Create a fill shape that matches the size of the squares next to the drawing number. Use "Opaque" for the "Fill Type". Copy and/or place the fill shapes on all the squares next to the desired standard drawings.

Section 714 Figure 700-11: Standard Drawing List

|                 | Trench Backfill Bedding Pine Zone And Multiple Installations    | 7  | RD348 | Manhole With Inlet                                        |
|-----------------|-----------------------------------------------------------------|----|-------|-----------------------------------------------------------|
|                 | Street Cut                                                      | i. | RD350 | Sanitary Sewer Pined Inside Dron Connection for Manholes  |
|                 | Arch Pine Backfill/Compaction                                   | ī  | RD352 | Outside Dron Manholes                                     |
|                 | Concrete Encasement, Cradle, and Can Details                    | i. | RD354 | Carry Through Manhole – Storm                             |
|                 | Bore Casing Detail                                              | 7  | RD356 | Manhole Covers And Frames                                 |
| $\square$ RD310 | Shallow/Deep Trench Service Connection, Blocking and Markers    | i. | RD358 | Manhole Slope Protectors                                  |
| □ RD312         | Subsurface Drain                                                | ī  | RD360 | Manhole Frame Adjustment                                  |
| □ RD316         | Sloped Ends For Metal Pipe                                      | ī  | RD362 | Sanitary Cleanout                                         |
| □ RD317         | Culvert Embankment Protection And Riprap Pads                   | ī  | RD363 | Gutter Transition At Inlet                                |
| □ RD318         | Sloped Ends For Concrete Pipe                                   | ī  | RD364 | Concrete Inlets Type G-1, G-2, G-2M, and G-2MA            |
| □ RD319         | Miscellaneous Culvert Details                                   | ī  | RD365 | Frames and Grates For Concrete Inlets                     |
| □ RD320         | Paved End Slope For Culverts 60" Maximum Pipe Size              | 5  | RD366 | Concrete Inlets Type CG-1, CG-2                           |
| RD321           | Paved End Slope With Removable Safety Bar(s)                    |    | RD367 | Curb Inlet Channel                                        |
| RD322           | Safety End Section For Metal Pipe                               |    | RD368 | Concrete Inlets Type M-E, M-O, B And B-SL                 |
| RD324           | Safety End Section For Concrete, PVC, HDPE & Polypropylene Pipe |    | RD370 | Ditch Inlet Type D                                        |
| RD325           | Coupling Bands For Corrugated Metal Pipe                        |    | RD371 | Concrete Inlet Base Type CG-3                             |
| 🗆 RD326         | Coupling Bands For Corrugated Metal Pipe                        |    | RD372 | Concrete Inlet Top, Option 1 Type CG-3                    |
| 🗆 RD327         | Coupling Bands For Corrugated Metal Pipe                        |    | RD373 | Concrete Inlet Top, Option 2 Type CG-3                    |
| RD328           | Slotted CMP Drain Details                                       |    | RD374 | Area Drainage Basin Or Field Inlet                        |
| RD330           | Pipe Slope Anchors – Metal                                      |    | RD376 | Miscellaneous Drainage Structures Siphon Box,             |
| RD332           | Pipe Slope Anchors – Concrete                                   |    |       | Inlet Cap and Inlet Adjustment                            |
| RD334           | Locator Post                                                    |    | RD378 | Type "3" Catch Basin, Frame and Grate                     |
| RD335           | Standard Storm Sewer Manhole                                    |    | RD380 | Fill Height Tables For Aluminum and Steel Corrugated Pipe |
| 🗆 RD336         | Standard Manhole Details                                        |    | RD382 | Fill Height Tables For Aluminum and Steel Arch Pipe       |
| 🗆 RD338         | Standard Sanitary Sewer Manhole                                 |    | RD384 | Fill Height Tables For Aluminum and Steel Spiral Rib Pipe |
| 🗆 RD339         | Pipe To Structure Connections                                   |    | RD386 | Fill Height Table For Circular Concrete Pipe              |
| 🗆 RD340         | Storm Sewer Pollution Control Manhole                           |    | RD388 | Fill Height Tables For PVC Pipe                           |
| 🗌 RD342         | Shallow Manholes                                                |    | RD390 | Fill Height Table For Corrugated HDPE Pipe                |
| 🗌 RD343         | 24" Manholes                                                    |    | RD391 | Fill Height Table For Steel Reinforced HDPE Pipe          |
| 🗆 RD344         | Standard Manhole Base Section                                   |    | RD393 | Fill Height Tables For Polypropylene Pipe                 |
| 🗌 🗌 RD345       | Pipe To Manhole Connections                                     |    | RD398 | Culvert ID Marker                                         |
| 🗆 RD346         | Large Precast Manhole                                           |    | RD399 | Stormwater Treatment and Storage Facility Field Markers   |

Section 715 Figure 700-12: Selecting Standard Drawings

| RD378<br>RD380 | Type "3" Catch Basin, Frame and Grate<br>Fill Height Tables For Aluminum and Steel Corrugated Pipe |
|----------------|----------------------------------------------------------------------------------------------------|
| RD382          | Fill Height Tables For Aluminum and Steel Arch Pipe                                                |
| RD384          | Fill Height Tables For Aluminum and Steel Spiral Rib Pipe                                          |
| RD386          | Fill Height Table For Circular Concrete Pipe                                                       |
| RD388          | Fill Height Tables For PVC Pipe                                                                    |
| RD390          | Fill Height Table For Corrugated HDPE Pipe                                                         |
| RD391          | Fill Height Table For Steel Reinforced HDPE Pipe                                                   |
| RD393          | Fill Height Tables For Polypropylene Pipe                                                          |
| RD398          | Culvert ID Marker                                                                                  |
| RD399          | Stormwater Treatment and Storage Facility Field Markers                                            |
|                |                                                                                                    |

Example of opaque

fill shape sized to fit

the selection square

# Section 716 Checklist

Ensure the Pipe Data Sheet(s) included in the contract plan documents show all applicable information from the following list:

- □ Sheet title, sheet number, and "V" Number
- □ Standard ODOT border and title block
- □ Standard drawings identified
- $\Box$  Size and length of pipe or pipe arch
- □ Use and installation criteria
- □ Terminal treatment
- □ Alternate materials identified
- □ Appurtenances
- □ Pipe extensions
- □ Remarks
- □ A blank row at the beginning and end of space provided for each individual plan sheet number, when possible
- □ A heavy separation line (weight 5) to separate pipe data for each plan sheet